# SANDOLAB TP Operation Manual

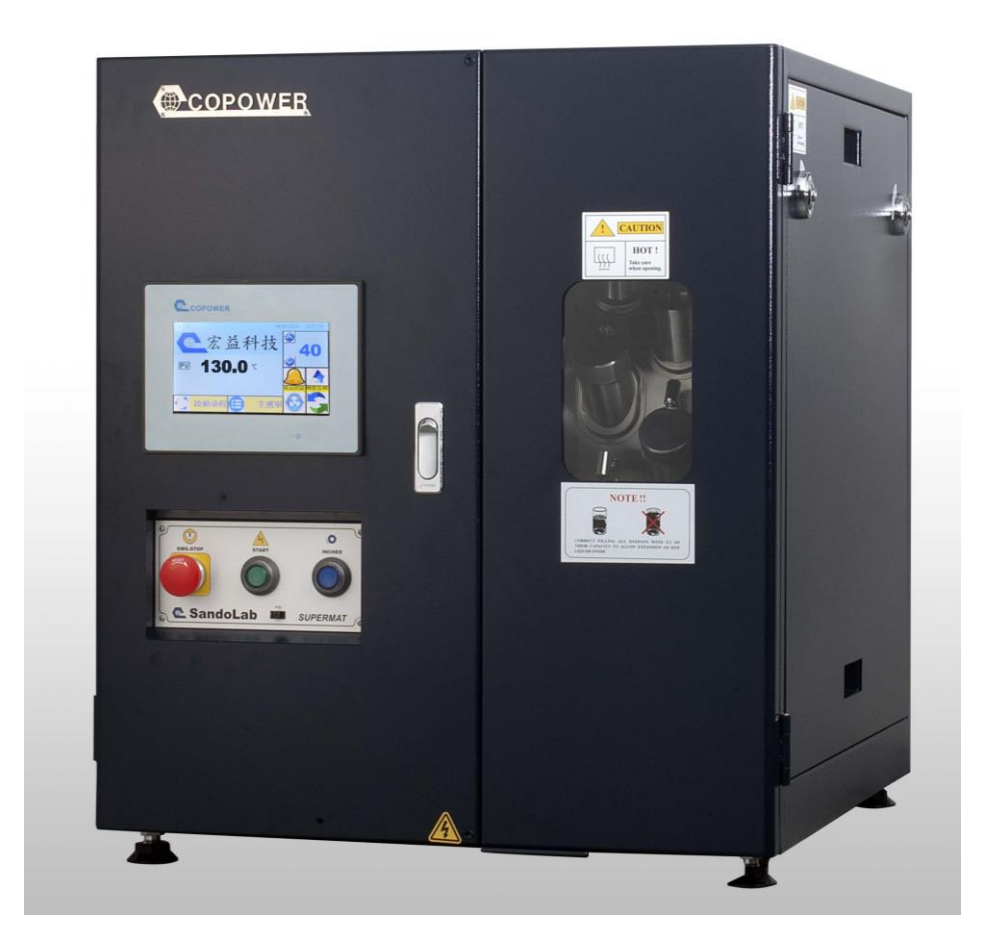

# July 2018 Revision 1.2

# CONTENT

| A.  | Introduction of Machine                              | 3  |
|-----|------------------------------------------------------|----|
| 1   | . Outlook                                            | 3  |
| 2   | Operation Panel                                      | 4  |
| 3   | Description of the operation panel                   | 5  |
| В.  | HMI Touch Panel                                      | 6  |
| 1   | . Outlook                                            | 6  |
| 2   | Description of HMI Display                           | 7  |
| C.  | Application Examples                                 | 10 |
| 1   | . New a dyeing program                               | 10 |
| 2   | Preview the curve chart                              | 14 |
| 3   | . Modify an existing dyeing program                  | 15 |
| 4   | . Import / Export programs                           | 17 |
| 5   | . Run a dyeing program                               | 19 |
| 6   | To pause/quit the dyeing program is being performed  | 21 |
| 7   | To skip step at the program which is being performed | 23 |
| 8   | . Trouble Shooting                                   | 25 |
|     | 8.1 Description of Alarm Message                     | 25 |
|     | 8.2 Hardware Error                                   |    |
| D.  | Notes                                                | 27 |
| E.  | Specification                                        |    |
| F.  | Advantage                                            | 29 |
| G.  | Wiring Diagram                                       | 30 |
| H.  | Parameter settings of the AC motor drive (VFD-S)     | 31 |
| App | pendix: Description of Sandolab Edit Program         | 39 |

### A. Introduction of Machine

#### 1. Outlook

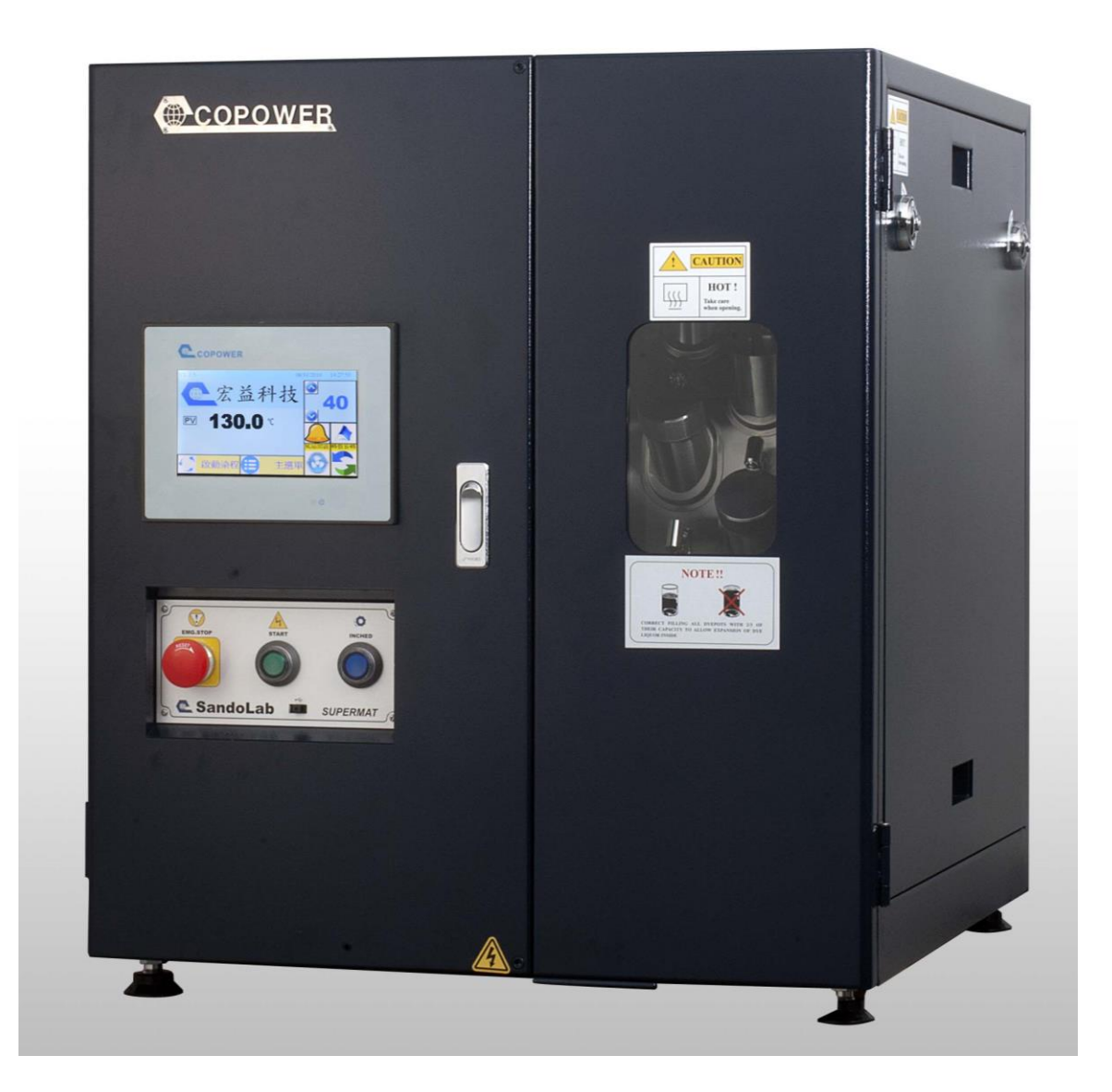

### 2. Operation Panel

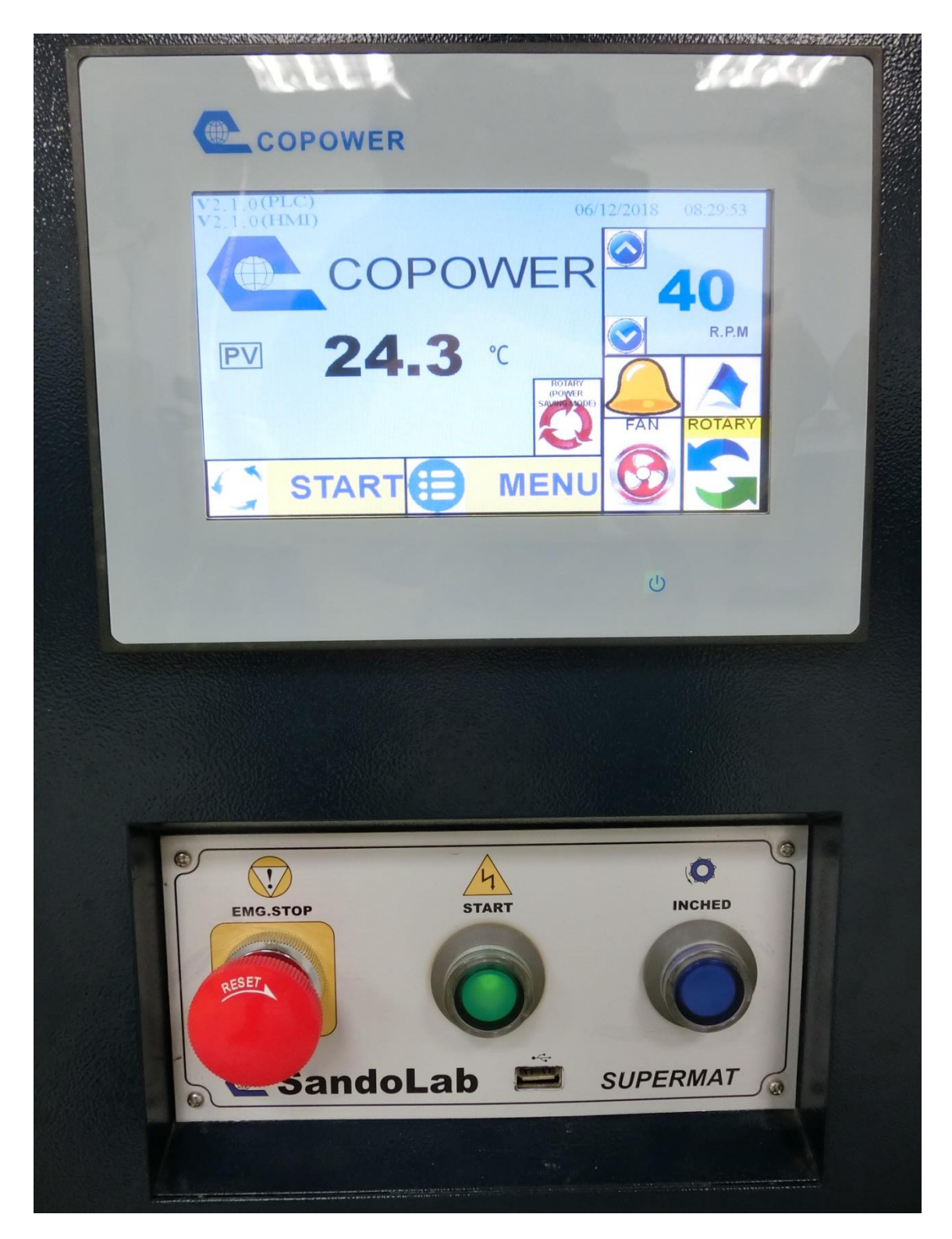

#### 3. Description of the operation panel

• EMG.STOP : The machine will be switched off whilst this button is pressed.

• POWER-START : After main breaker is switched on, you must press this button to start the machine and the lamp will be glowing at the same time.

◆ INCHED : This pushbutton is used for rotating the reel manually.

• USB : It is used to import and export of dyeing programs via USB flash driver.

#### **B. HMI Touch Panel**

### 1. Outlook

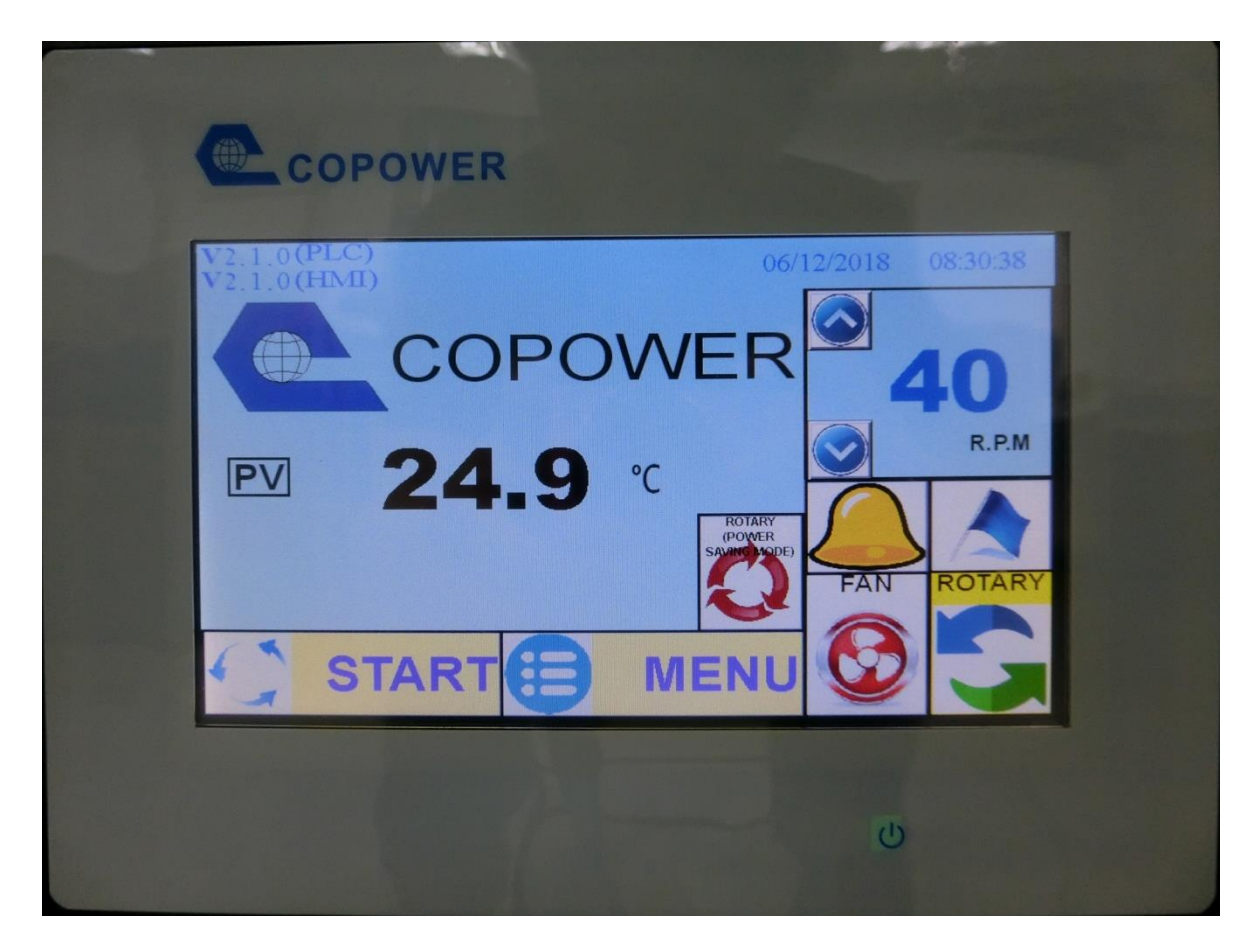

#### 2. Description of HMI Display

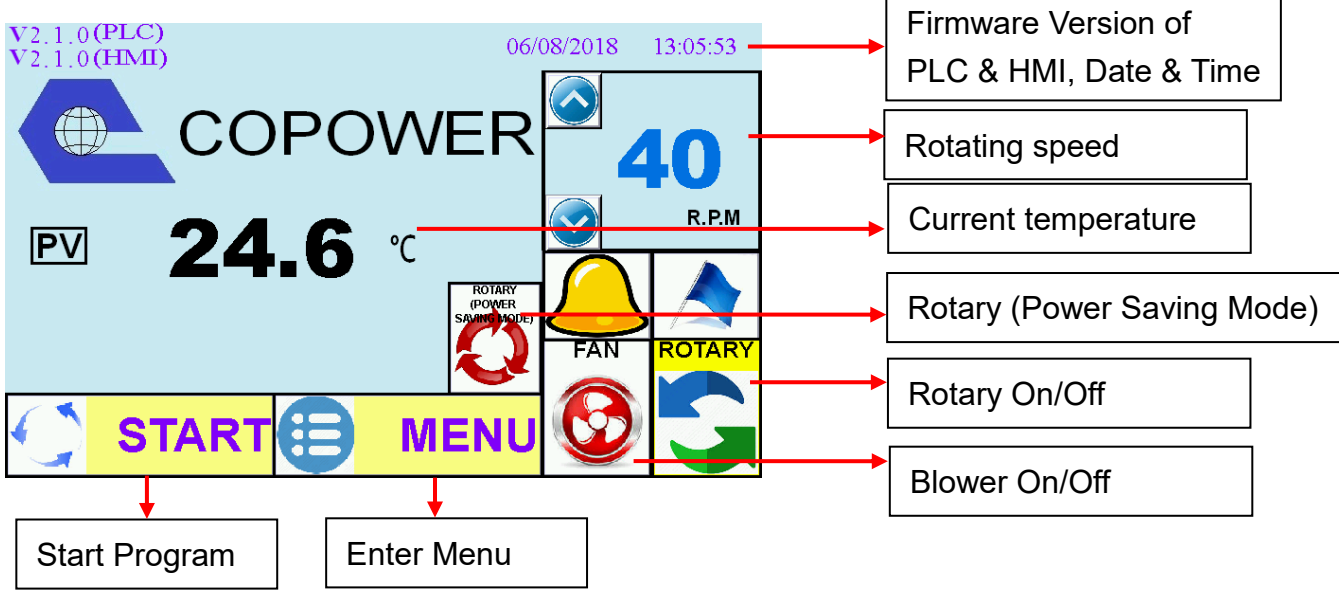

The **START** button will be disabled while Rotary is running under power saving mode.

#### MENU:

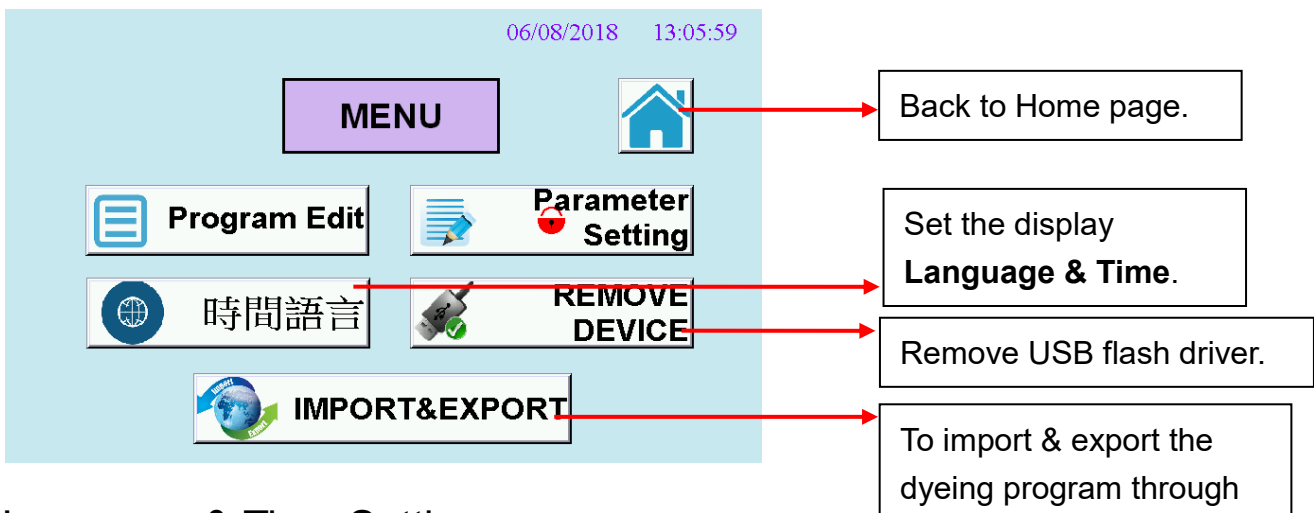

USB flash driver.

Language & Time Setting:

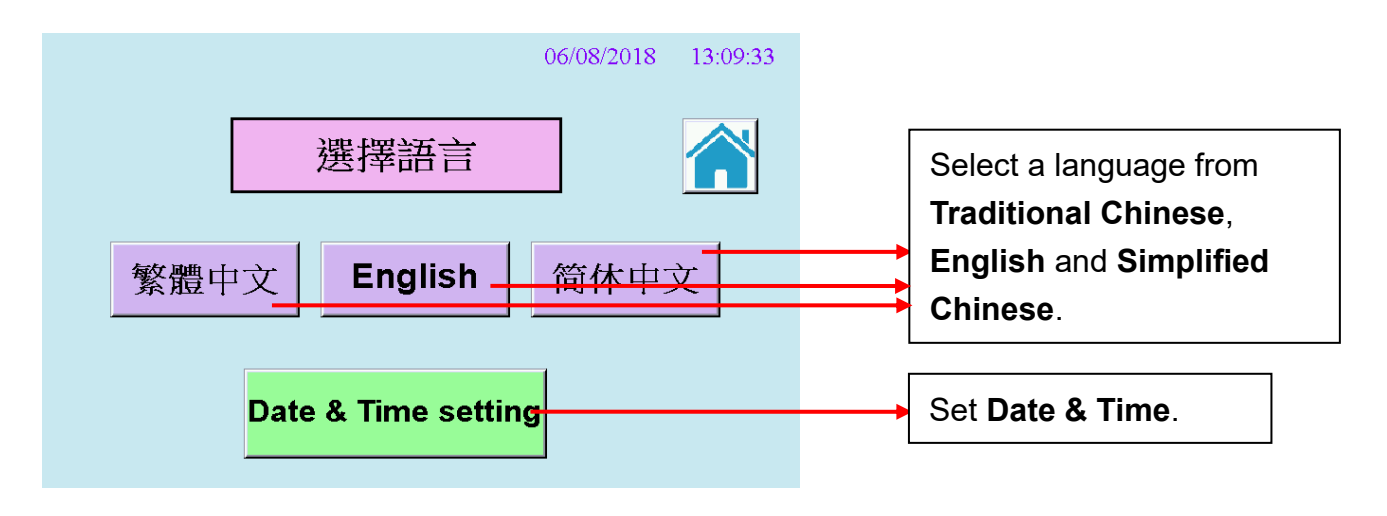

| 06/08/2018 13:09:58<br>選擇語言<br>Date/Time                 |                                      |
|----------------------------------------------------------|--------------------------------------|
| 繁體中文<br>②113.06.08 13:09:37<br>一 十 ▶ 简体中文<br>Quit — Save | Set field for <b>Date &amp; Time</b> |
| Date & Time setting                                      | Set Date & Time.                     |

Password Verification:

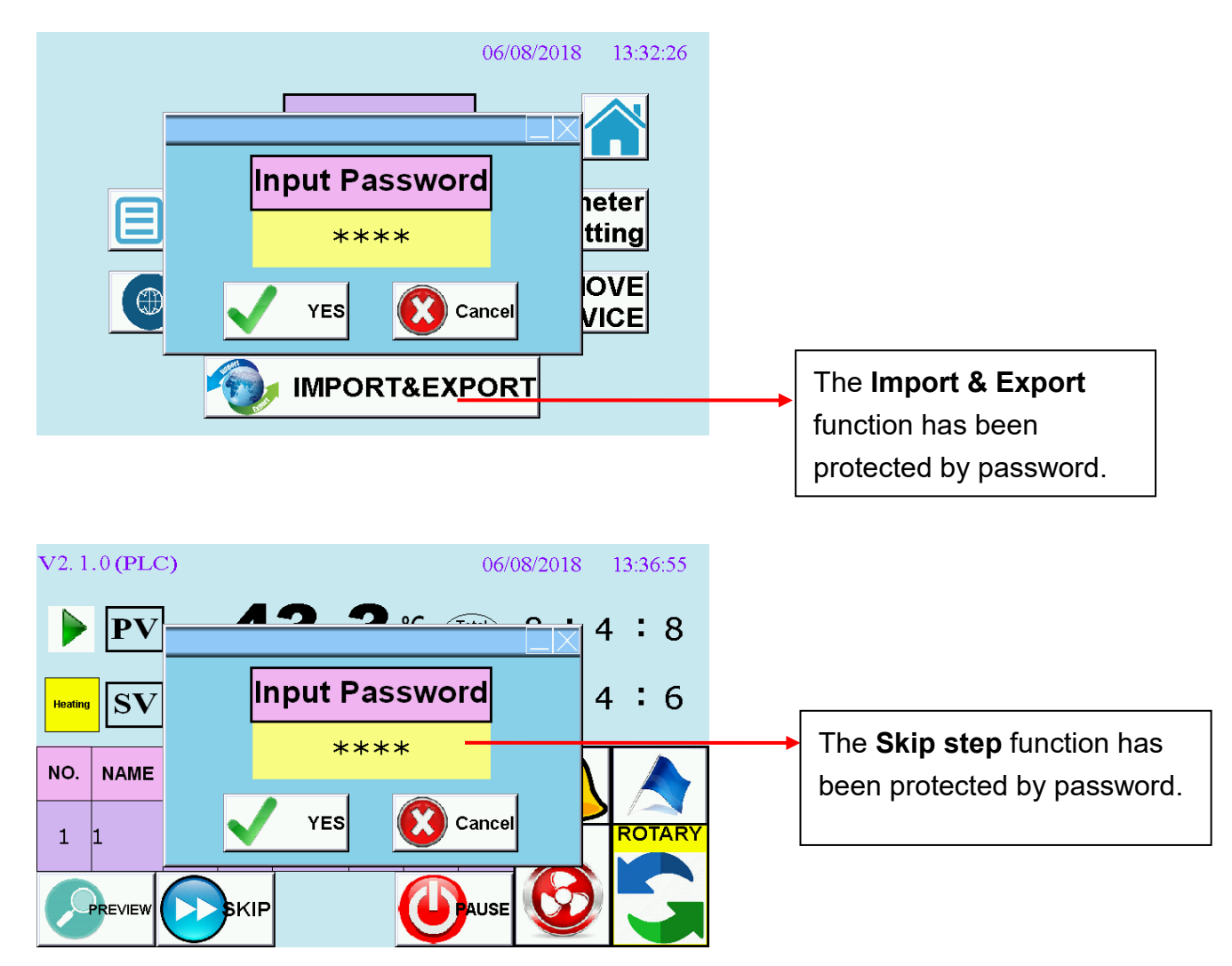

#### Password setting in PAGE C:

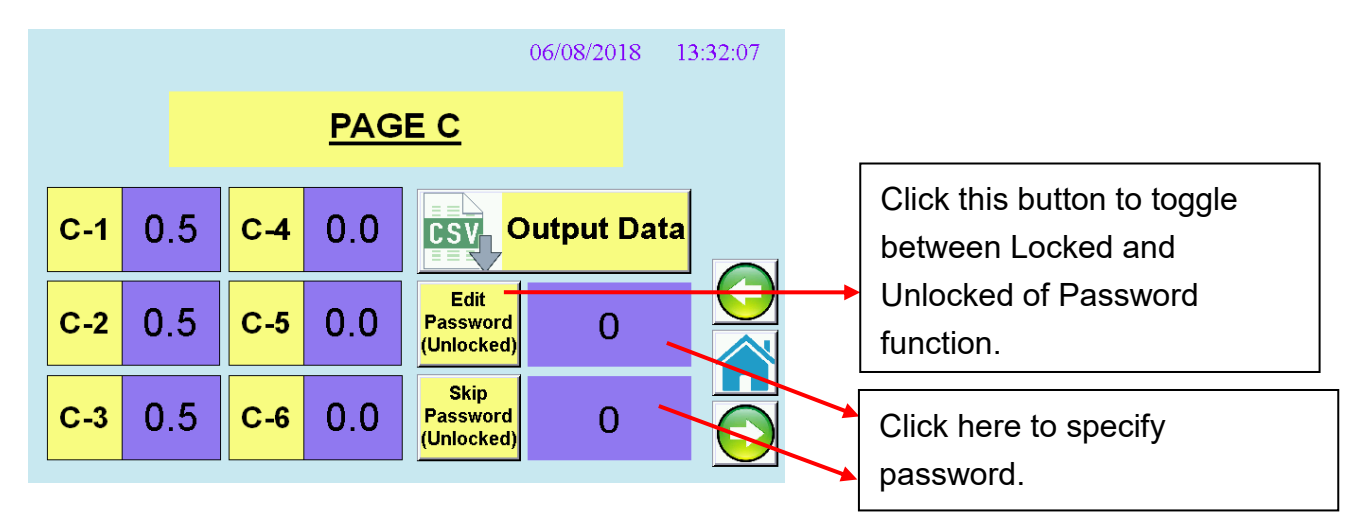

#### Edit Password (Unlocked/Locked)

- **Locked**: It is allowing user to specify the password and **Program Edit** function will be protected by password.
- **Unlocked**: The password function is disabled.

#### Skip Password (Unlocked/Locked)

- Locked: It is allowing user to specify the password and Skip step function will be protected by password.
- **Unlocked**: The password function is disabled.

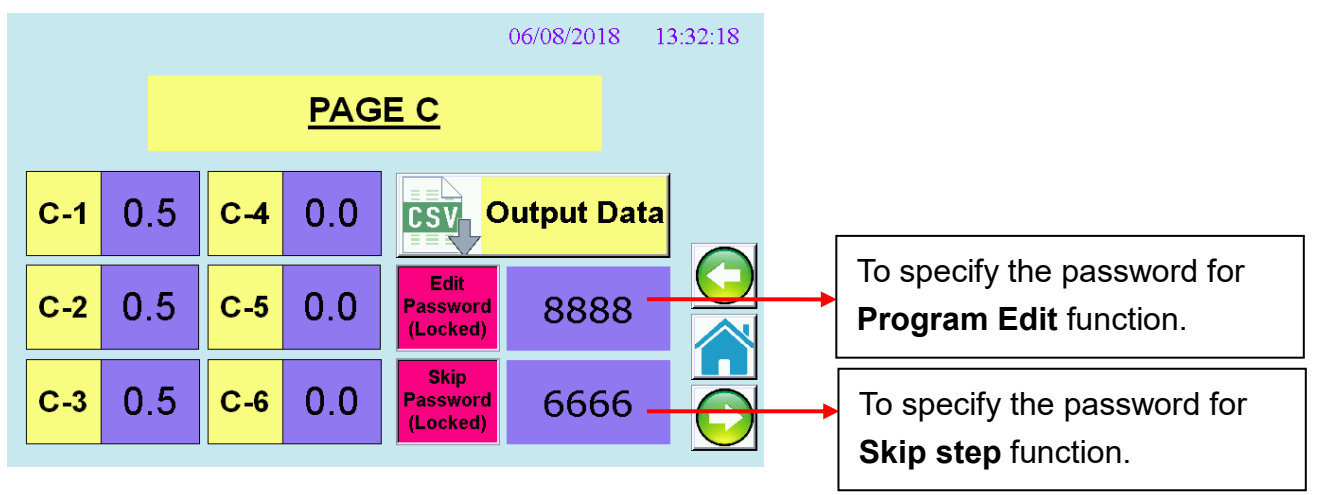

#### C. Application Examples

#### 1. New a dyeing program

#### Example : Program No.: 1, Program name: 123

Program details:

| Progra | am No. : 1        |                    | Program Name: 123   |                    |  |  |
|--------|-------------------|--------------------|---------------------|--------------------|--|--|
| Step   | Target Temp. (°C) | Gradient (°C /Min) | Holding Time (Min.) | Dosing Time (Min.) |  |  |
| 1      | 60                | 3                  | 0                   | 0                  |  |  |
| 2      | 100               | 2                  | 30                  | 10                 |  |  |
| 3      | 40                | 4                  | 0                   | 0                  |  |  |

a. Step 1: Target Temperature=60°C, Gradient = 3°C /min, Holding Time
 = 0min

- b. Step 2: Target Temperature =100°C, Gradient = 2°C /min, Holding Time = 30min, Dose Alarm = 10 min
- c. Step 3: Target Temperature =40°C, Gradient = 4°C /min, Holding Time = 0min

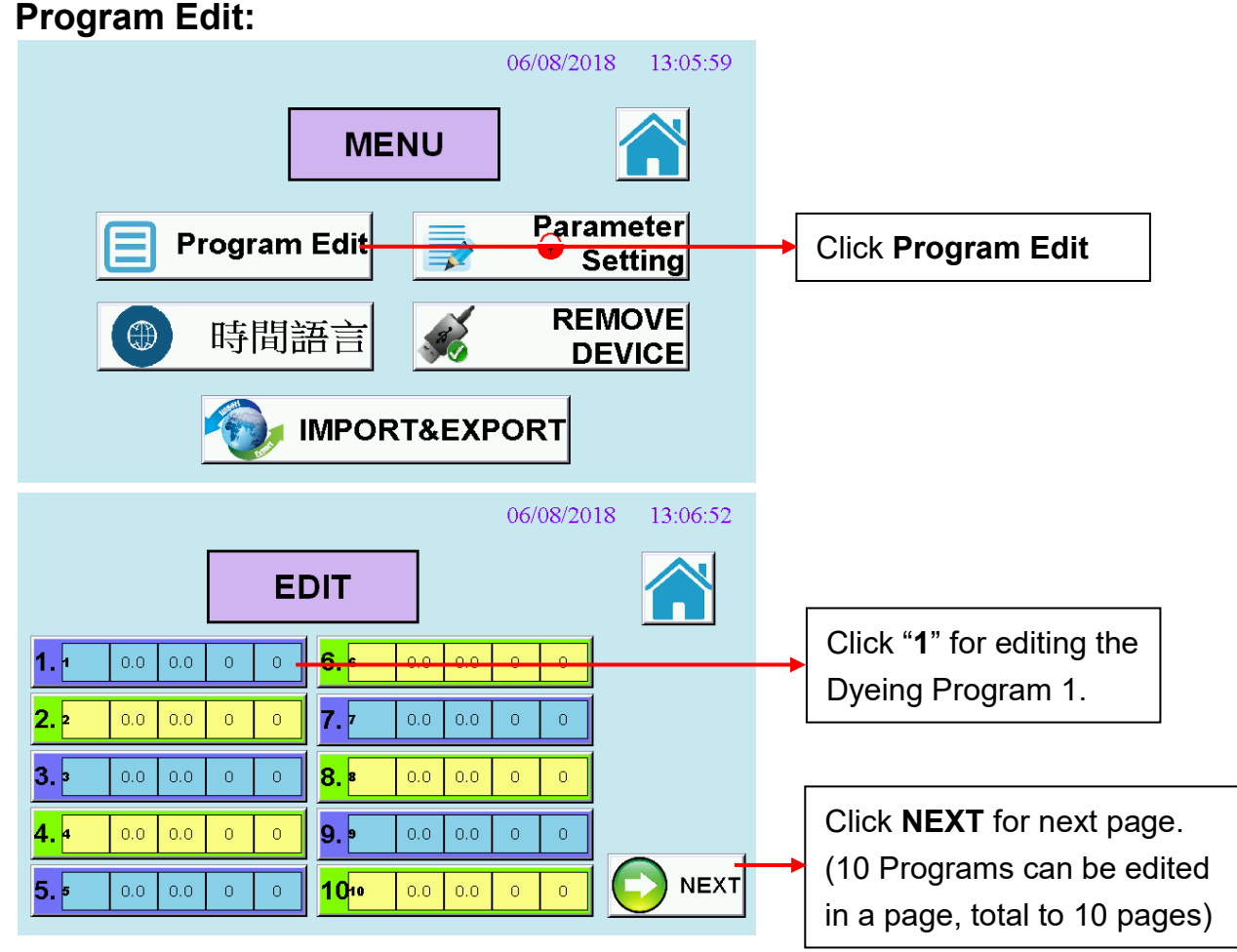

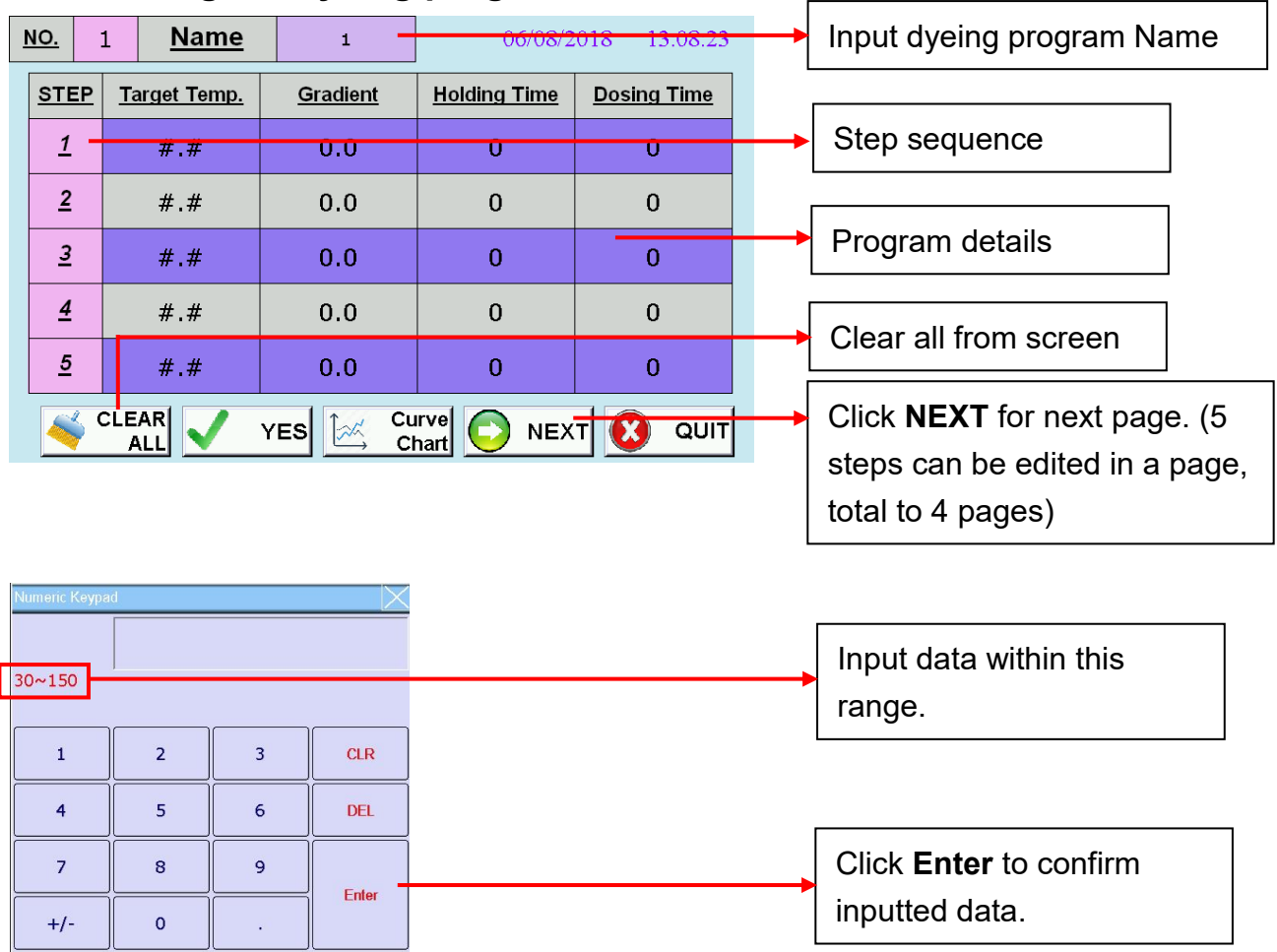

#### Start editing the dyeing program:

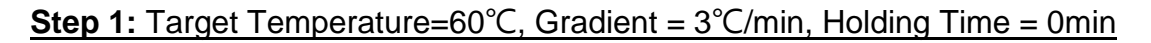

- a. Click the **Target Temp**. column of **Step 1**, input **60**, then click **Enter** to confirm inputted data.
- b. Click the **Gradient** column of **Step 1**, input **3.0**, then click **Enter** to confirm inputted data.

#### Step 2: Target Temperature =100°C, Gradient = 2°C/min, Holding Time =

#### 30min, Dose Alarm = 10 min

- a. Click the **Target Temp**. column of **Step 2**, input **100**, then click **Enter** to confirm inputted data.
- b. Click the **Gradient** column of **Step 2**, input **2.0**, then click **Enter** to confirm inputted data.
- c. Click the **Holding Time** column of **Step 2**, input **30**, then click **Enter** to confirm inputted data.

d. Click the **Dosing Time** column of **Step 2**, input **10**, then click **Enter** to confirm inputted data.
When the program entering the holding stage of step 2, at after 10 minutes the machine will inform operator to dose the chemical into beaker by buzzer and message display.

#### **Step 3:** Target Temperature =40°C, Gradient = 4°C/min, Holding Time = 0min

- a. Click the **Target Temp**. column of **Step 3**, input **40**, then click **Enter** to confirm inputted data.
- b. Click the **Gradient** column of **Step 3**, input **4.0**, then click **Enter** to confirm inputted data.
- If you input 999 at the holding time field, it means that machine will enter into the Constant dyeing mode and the temperature will be kept as the target temperature you specified.
- If you input 999 at the dosing time field, it means while machine is entering into the holding time stage and dosing chemical alarm will be activated at once.

#### **Complete Editing**

| N | <u>0.</u>   | 1 <u>Name</u>       | 1               | 06/08/2      | 018 13:11:19 |
|---|-------------|---------------------|-----------------|--------------|--------------|
|   | <u>STEP</u> | <u>Target Temp.</u> | <u>Gradient</u> | Holding Time | Dosing Time  |
|   | <u>1</u>    | 60.0                | 3.0             | 0            | 0            |
|   | <u>2</u>    | 100.0               | 2.0             | 40           | 10           |
|   | <u>3</u>    | 40.0                | 4.0             | 0            | 0            |
|   | <u>4</u>    | #.#                 | 0.0             | 0            | 0            |
|   | <u>5</u>    | #.#                 | 0.0             | 0            | 0            |
|   | • 🔶         |                     | YES CI          | hart 🖸 NEX   |              |

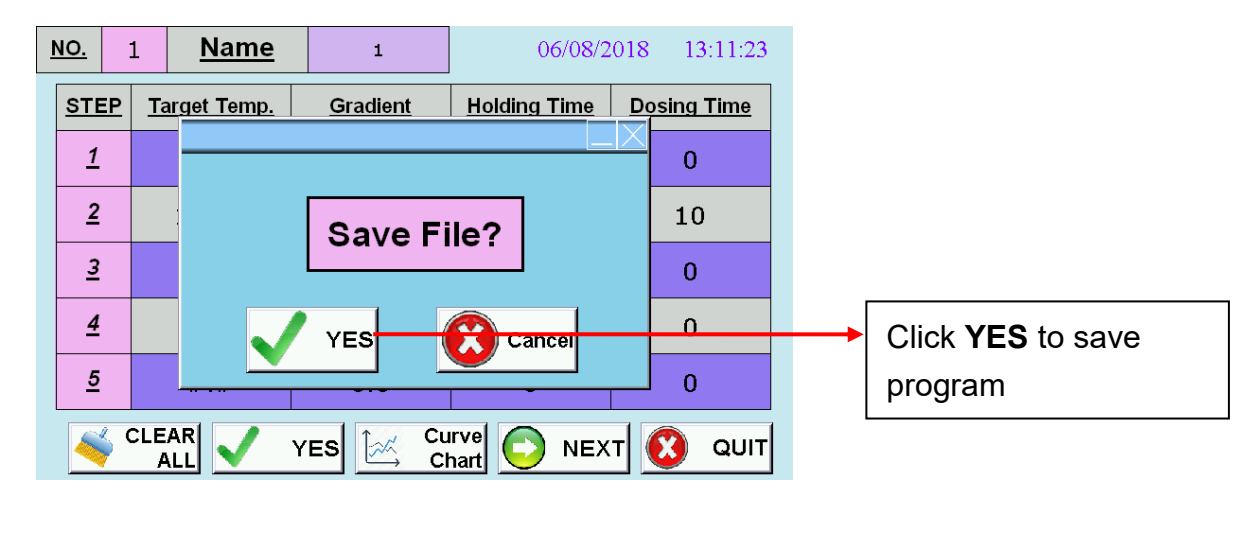

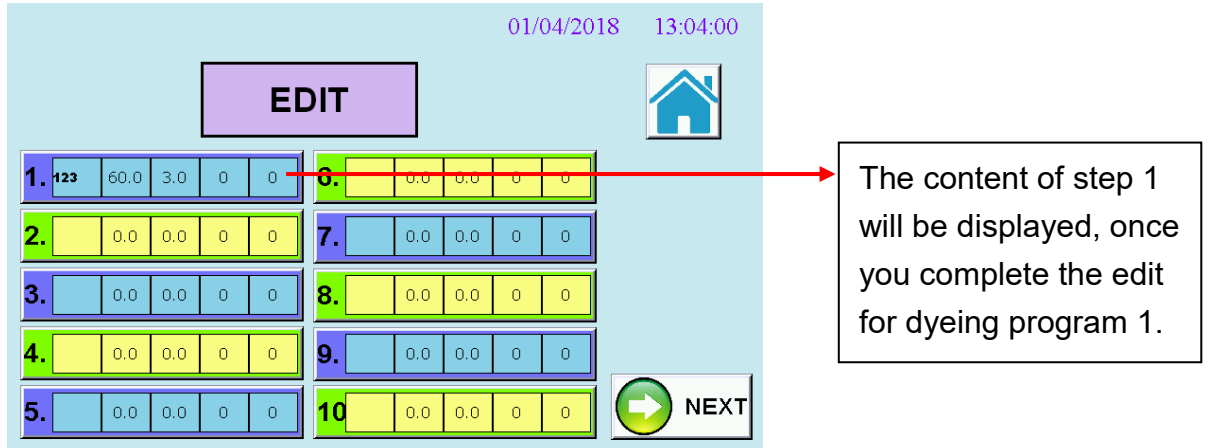

#### 2. Preview the curve chart

Click **Curve Chart** button to preview the curve chart of the dyeing program you selected.

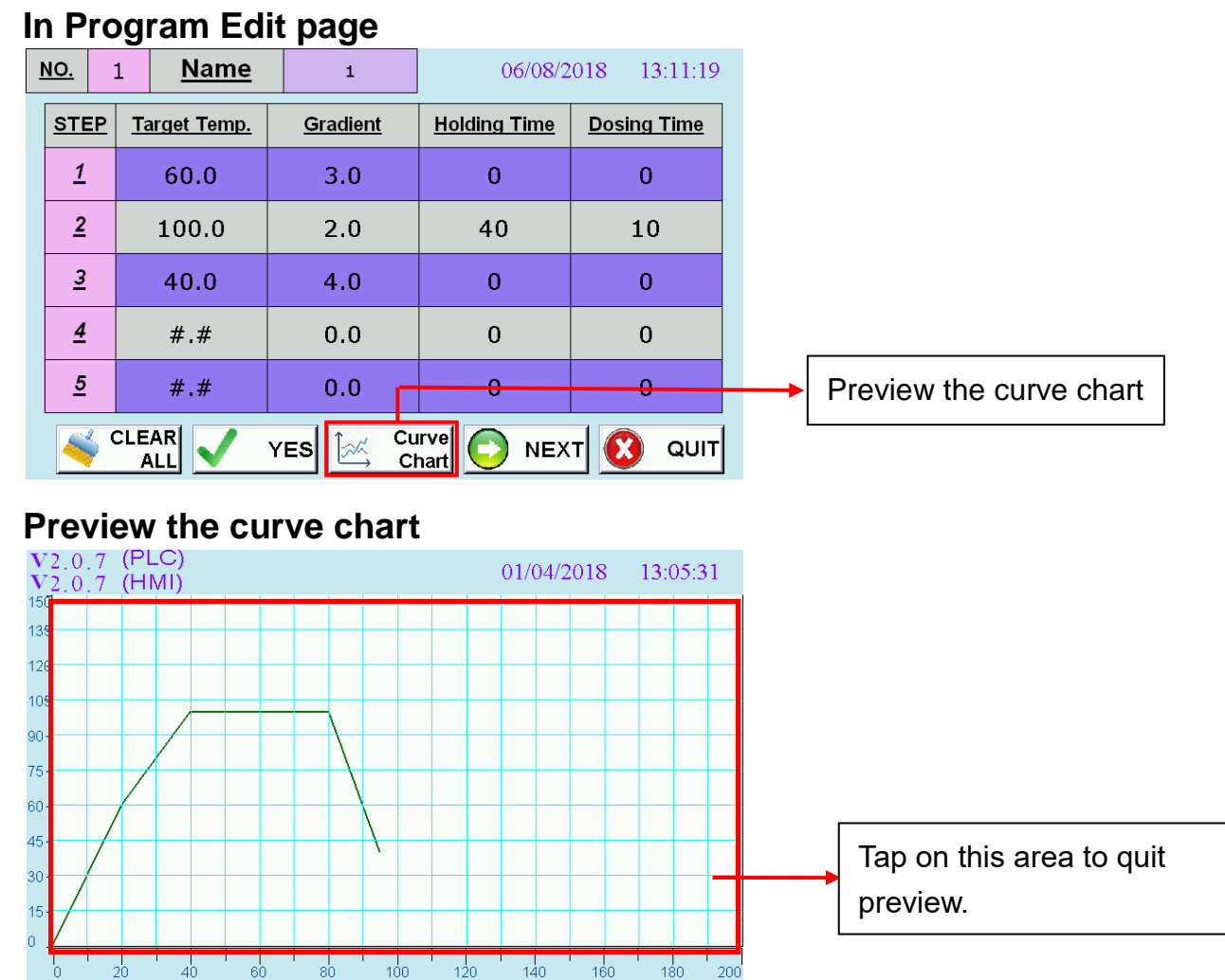

#### Back to Edit page

|        |      |     |   |   |     |     |     | 01/ | 04/201 | 8 13:05:21 |
|--------|------|-----|---|---|-----|-----|-----|-----|--------|------------|
|        |      |     |   | E | דוכ |     |     |     |        |            |
| 1. 123 | 60.0 | 3.0 | 0 | 0 | 6.  | 0.0 | 0.0 | 0   | 0      |            |
| 2.     | 0.0  | 0.0 | 0 | 0 | 7.  | 0.0 | 0.0 | 0   | 0      |            |
| 3.     | 0.0  | 0.0 | 0 | 0 | 8.  | 0.0 | 0.0 | 0   | 0      |            |
| 4.     | 0.0  | 0.0 | 0 | 0 | 9.  | 0.0 | 0.0 | 0   | 0      |            |
| 5.     | 0.0  | 0.0 | 0 | 0 | 10  | 0.0 | 0.0 | 0   | 0      |            |

#### 3. Modify an existing dyeing program

EX: Modify the step2 of program 1

#### **Original Step 2:** Target Temperature =100°C, Gradient = 2°C/min, Holding

Time = 30min, Dose Alarm = 10 min

Newly Step 2: Target Temperature =80°C, Gradient = 1°C/min, Holding Time

= 40min, Dose Alarm = 5 min

#### In Program Edit page:

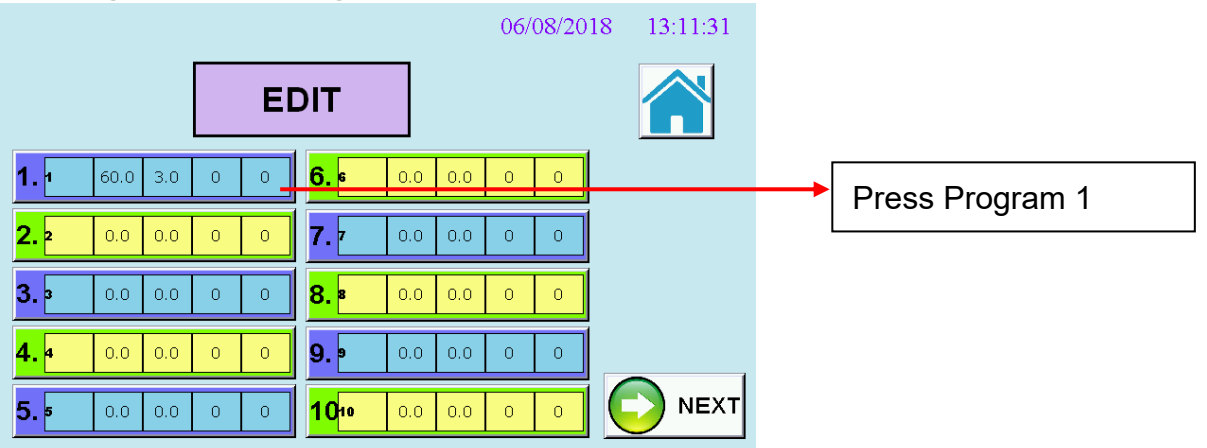

#### Modify the step 2:

| NC | <u>).</u>   | 1      | <u>lame</u> | t    | L            | 06               | /08/20      | 018 13        | :12:03      |   |   |     |          |       |    |
|----|-------------|--------|-------------|------|--------------|------------------|-------------|---------------|-------------|---|---|-----|----------|-------|----|
| 5  | <u>STEP</u> | Target | Temp.       | Grad | ient         | <u>Holding T</u> | i <u>me</u> | <u>Dosing</u> | <u>Time</u> |   |   |     |          |       |    |
|    | <u>1</u>    | 60     | 0.0         | 3.0  | 0            | 0                |             | 0             |             |   | r |     |          |       |    |
|    | <u>2</u>    | 80     | .0          | 1.   | 0            | 40               |             | 5             |             | ┣ |   | Mod | lify the | conte | nt |
|    | <u>3</u>    | 40     | 0.0         | 4.   | 0            | 0                |             | 0             |             |   | L |     |          |       |    |
|    | <u>4</u>    | #.     | .#          | 0.   | 0            | 0                |             | 0             |             |   |   |     |          |       |    |
|    | <u>5</u>    | #.     | .#          | 0.   | 0            | 0                |             | 0             |             |   |   |     |          |       |    |
|    | <b>~</b>    | CLEAR  | <b>V</b>    | YES  | ∠ Cι<br>→ Cl | ırve             | NEX         | r 😢           | QUIT        |   |   |     |          |       |    |

- a. Click the **Target Temp**. column of **Step 2**, input **80**, then click **Enter** to confirm inputted data.
- b. Click the **Gradient** column of **Step 2**, input **1.0**, then click **Enter** to confirm inputted data.

- c. Click the **Holding Time** column of **Step 2**, input **40**, then click **Enter** to confirm inputted data.
- d. Click the **Dosing Time** column of **Step 2**, input **5**, then click **Enter** to confirm inputted data.

| NC | <u>).</u>   | 1 <u>Name</u>       | 1               | 06/08/2             | .018 13:12:03 |
|----|-------------|---------------------|-----------------|---------------------|---------------|
| 5  | <u>STEP</u> | <u>Target Temp.</u> | <u>Gradient</u> | <u>Holding Time</u> | Dosing Time   |
|    | <u>1</u>    | 60.0                | 3.0             | 0                   | 0             |
|    | <u>2</u>    | 80.0                | 1.0             | 40                  | 5             |
|    | <u>3</u>    | 40.0                | 4.0             | 0                   | 0             |
|    | <u>4</u>    | #.#                 | 0.0             | 0                   | 0             |
|    | <u>5</u>    | #.#                 | 0.0             | 0                   | 0             |
|    |             |                     | YES CH          | nvel 🖸 NEX          |               |

#### **Complete Modification:**

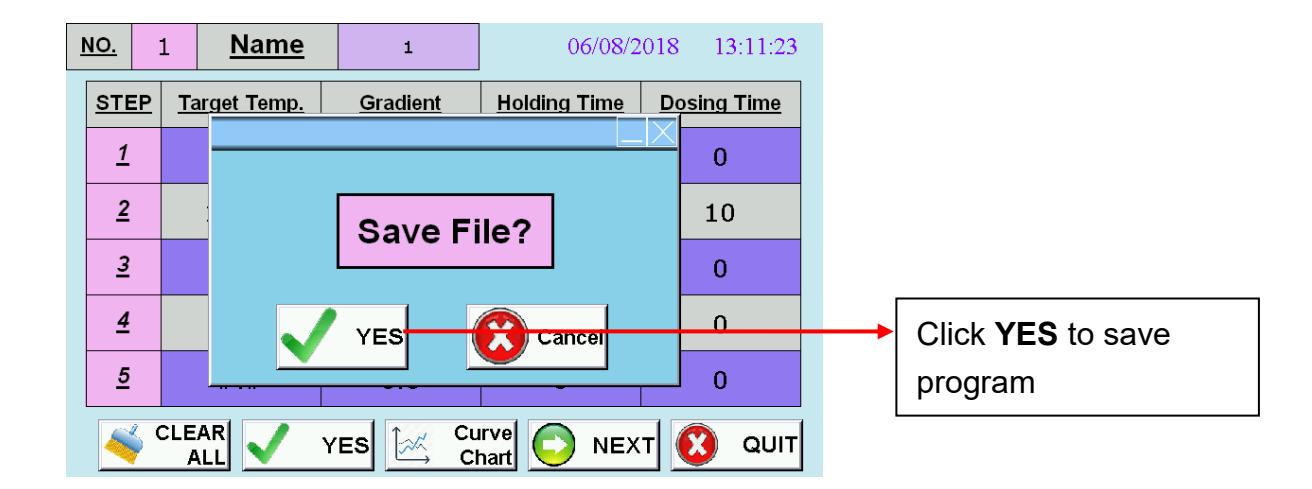

#### 4. Import / Export programs

### Export:

It is used to export all the dyeing programs from HMI to USB device. Please be noted that USB device must be formatted as FAT32.

- ♦ Export Path: H:\HMI\HMI-000 (EX. H disk is the USB Device.)
- ♦ Export File Name: recipe.csv (It can be opened by Microsoft EXCEL.)

#### Main menu:

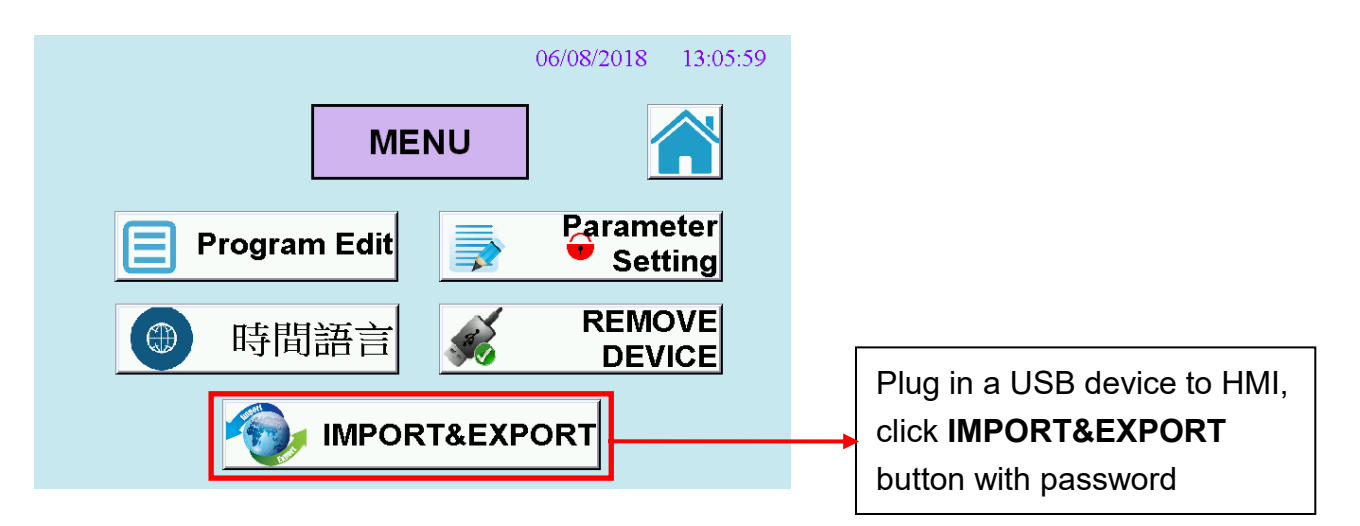

Program Import & Export:

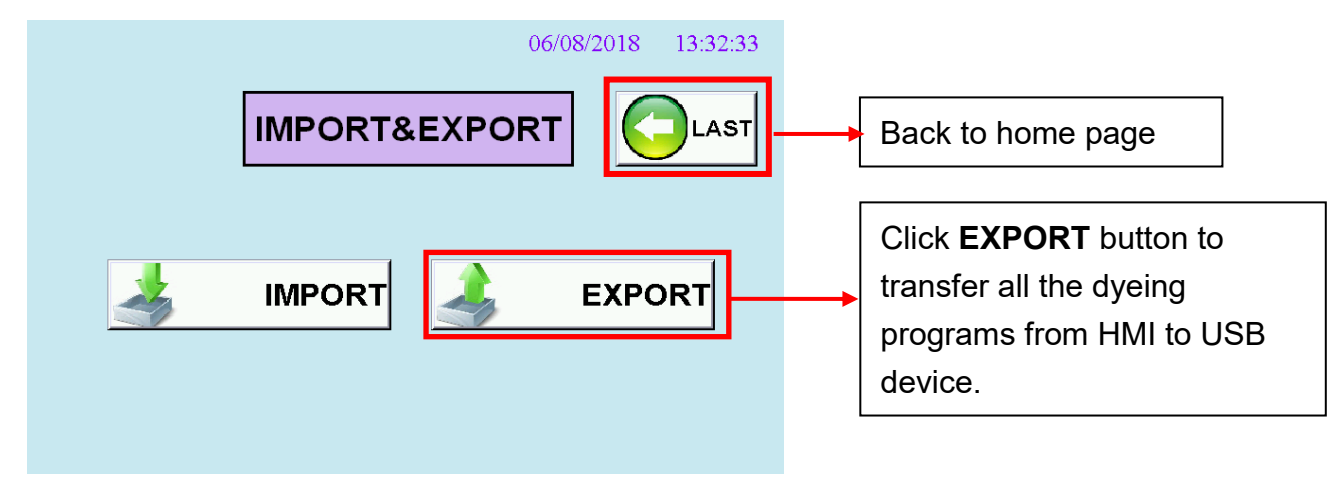

#### Import:

It is used to import all the dyeing programs from USB device to HMI.

- ♦ Export Path: H:\HMI\HMI-000 (EX. H disk is the USB Device.)
- ♦ Export File Name: recipe.csv (It can be opened by Microsoft EXCEL.)

#### Main menu:

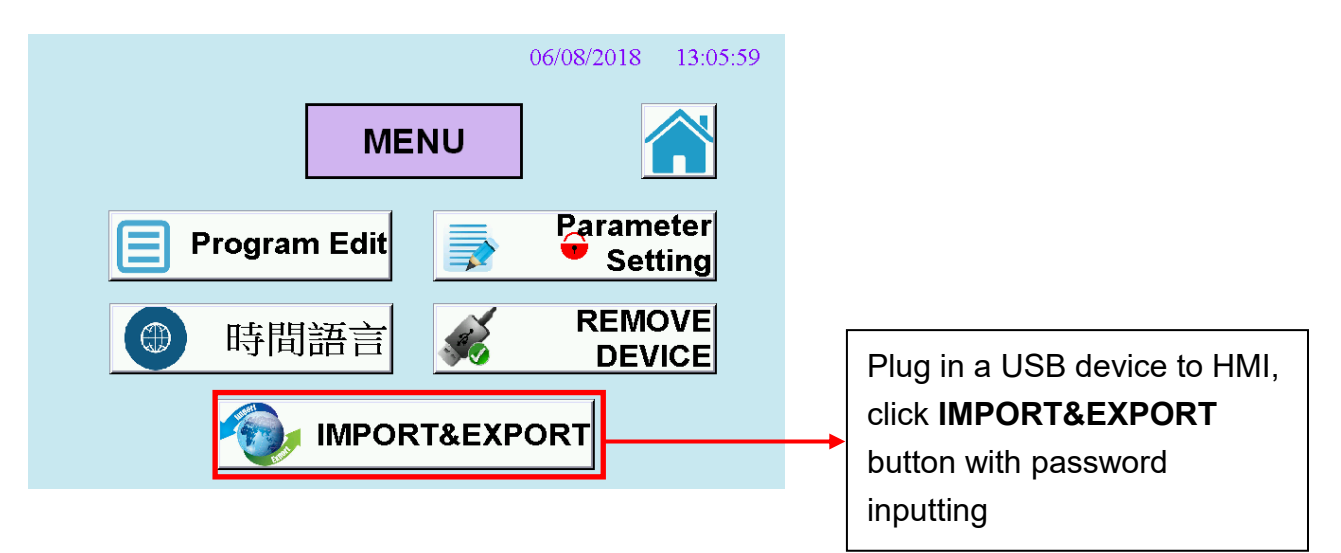

Program Import & Export:

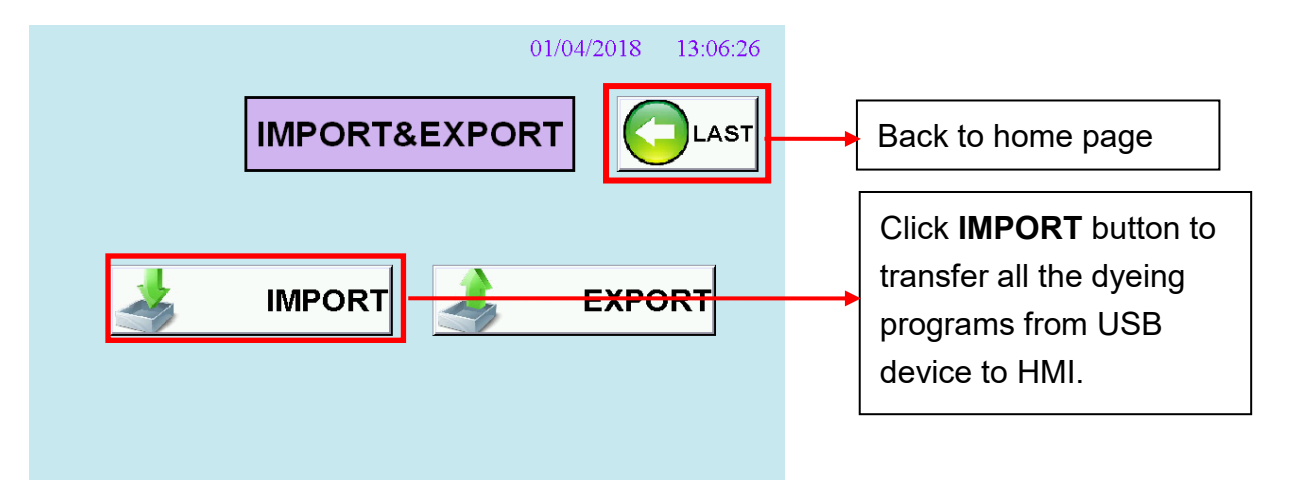

#### 5. Run a dyeing program

#### Start program:

5.∮

0.0 0.0

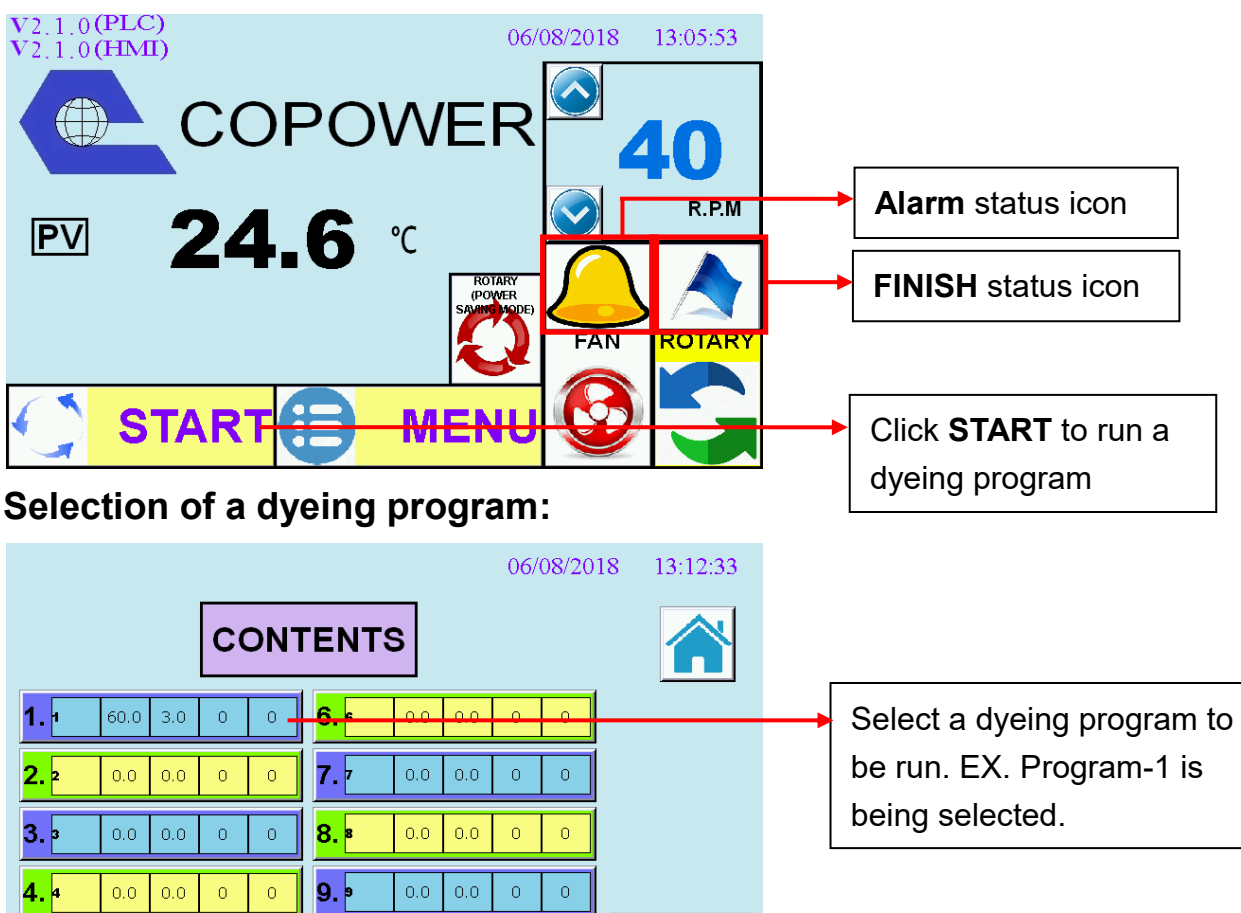

Enter numbes of beaker and volume inside of beaker will be dyed for this round:

10<sup>10</sup>

0.0 0.0 0 0

0

0

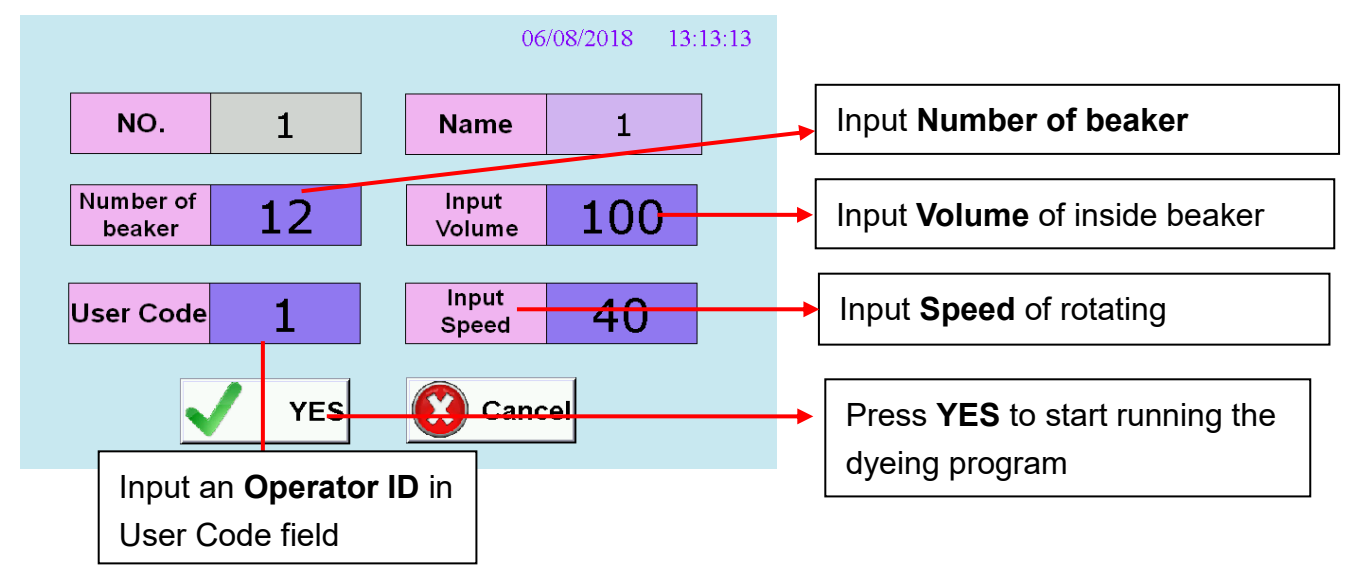

NEXT

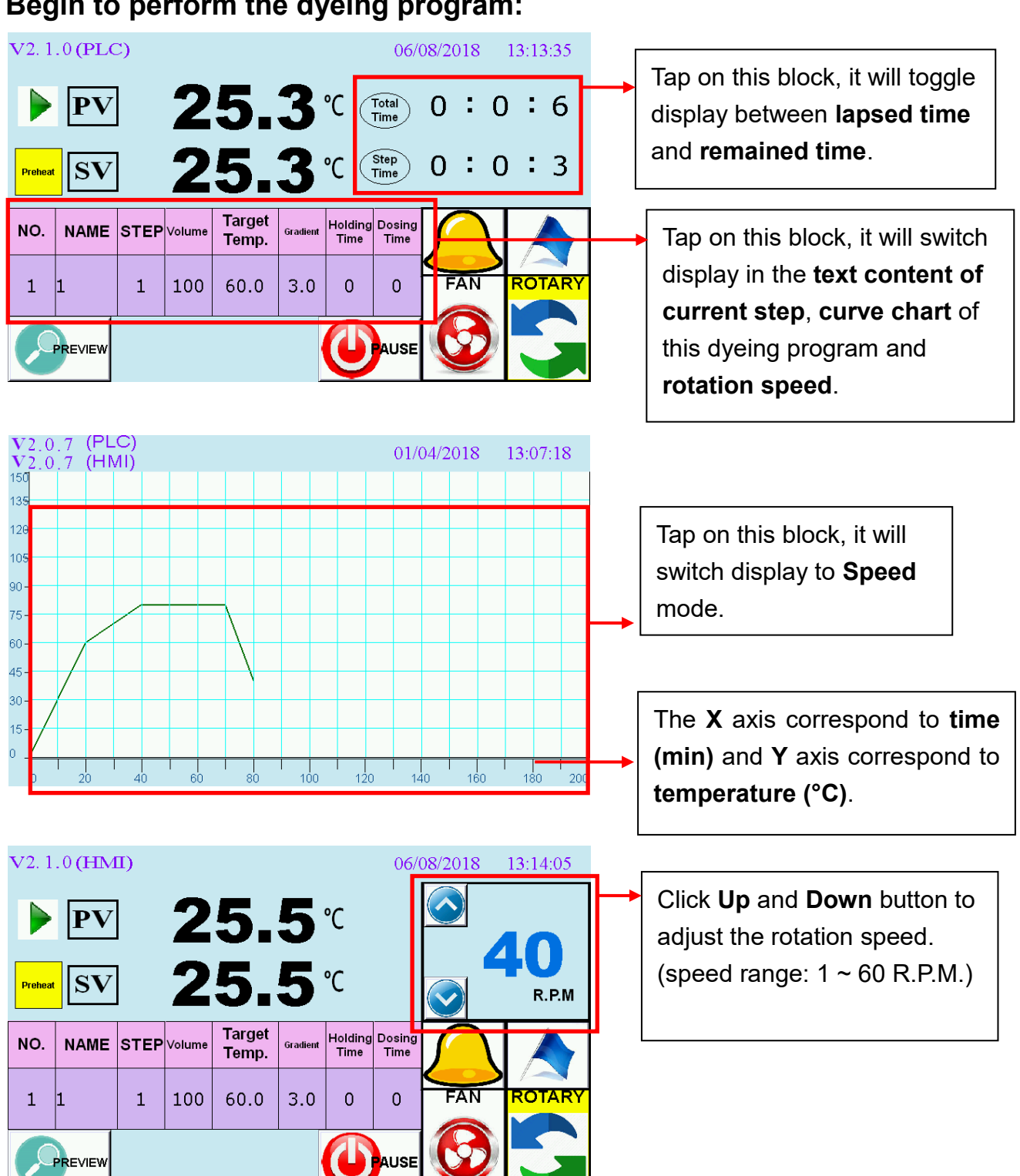

#### Begin to perform the dyeing program:

#### 6. To pause/quit the dyeing program is being performed

#### V2.1.0 (PLC) 06/08/2018 13:21:03 Running status icon Total Time PV :54 0 -6 Step Time 0:6:51 SVС Heating Holding Dosing Time Time Target NO. NAME STEP Volume Gradient Temp. 0 FAN ROTAR 1 1 1 100 60.0 3.0 0 Press **PAUSE** to stop running the dyeing program & PV will PREVIEW **SKIP** ALISE be maintained.

#### **Dyeing Program is being performed**

#### Pause the dyeing program

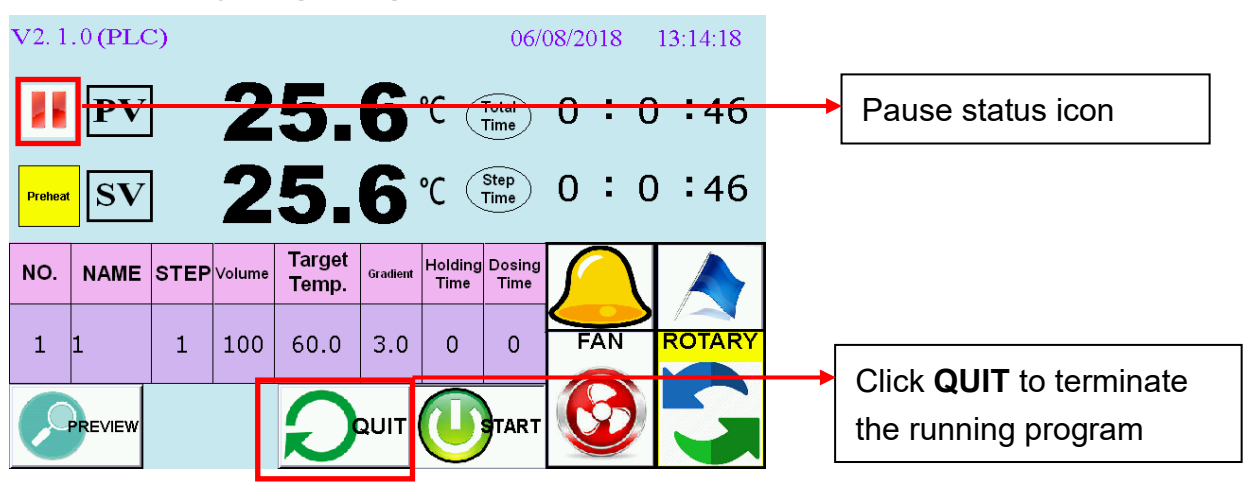

Click **PAUSE** button, *QUIT* and *START* button will be displayed for next selection.

Click **START** button, the dyeing program will be continued with interruption.

#### Quit the dyeing program

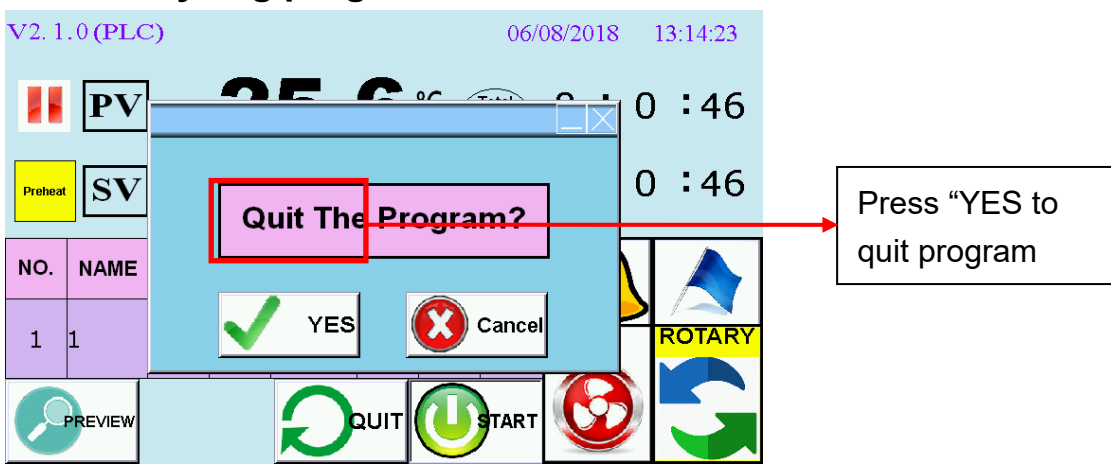

Click **Quit** button, the system will display **YES** and **Cancel** icon for your option.

If click **YES**, this dyeing program will be terminated and back to home page, otherwise it will back to last page.

# 7. To skip step at the program which is being performed **Dyeing Program is being performed**

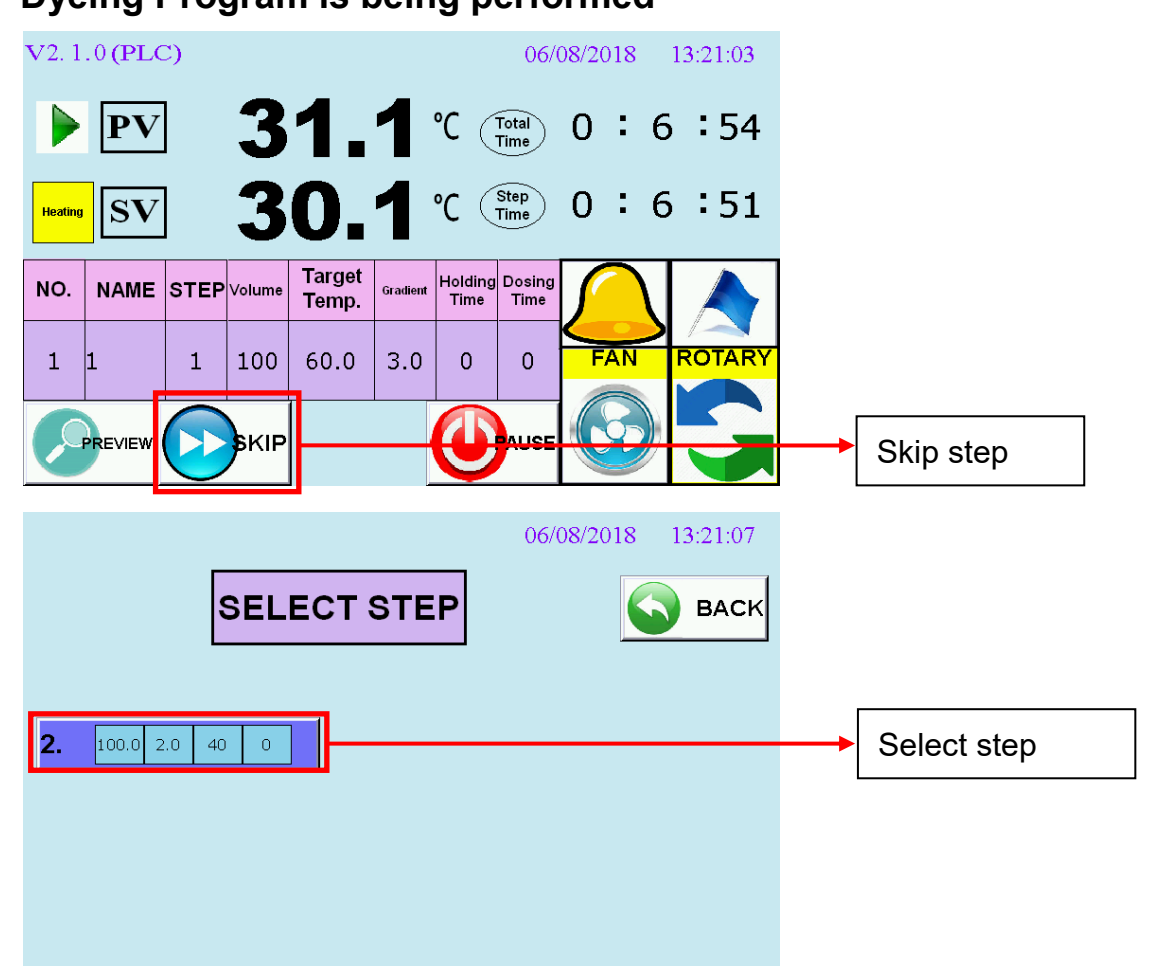

You can only select the next step to be skipped.

Once you tap on this step, the system will display **YES** and **Cancel** icon for your option.

#### Select step

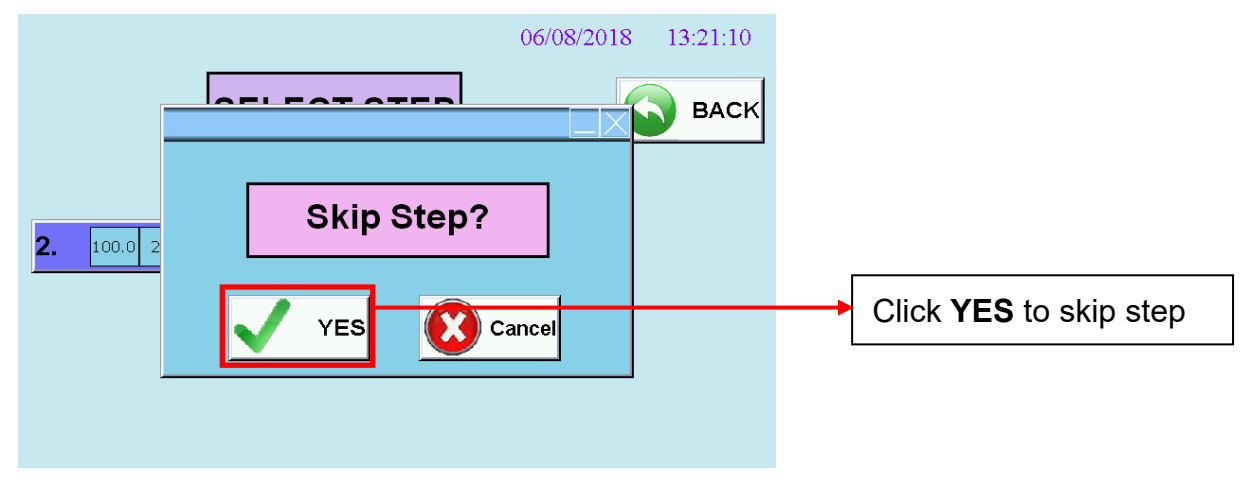

#### After skip

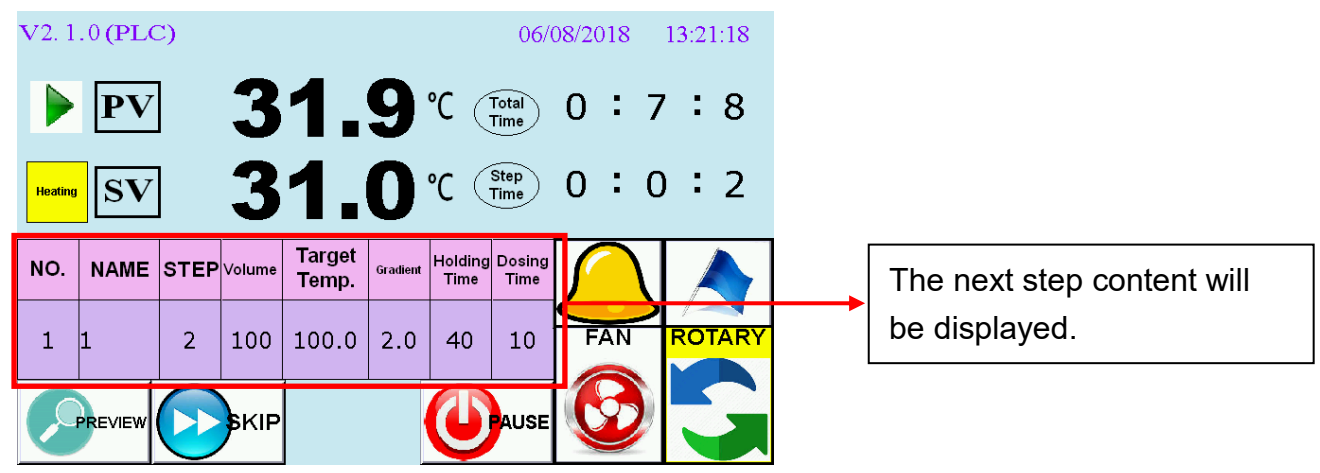

# 8. Trouble Shooting

#### 8.1 Description of Alarm Message

| Alarm Contents     | Cause                                            |
|--------------------|--------------------------------------------------|
| Dosing Alarm       | Call operator to dose chemical now. Press YES    |
|                    | key to stop buzzing.                             |
| Heater Alarm       | 1. Please ensure the Parameters in PAGE E (E-    |
|                    | 11(40) & E-12(999)) whether same as default      |
|                    | value.                                           |
|                    | 2. Please check the LED on SSR whether           |
|                    | glowing during rising temperature.               |
|                    | 3. Please check the heater circuit.              |
| Cooling Fan Error  | 1. Please check the cooling blower whether       |
|                    | running continuously.                            |
|                    | 2. Please check the SSR whether keep ON          |
|                    | continuously.                                    |
|                    | 3. We might need to adjust the E-21 (10) & E-22  |
|                    | (60) settings in accordance with the need for    |
|                    | large volume beaker.                             |
| Over Temp. Alarm   | 1. Please check the SSR whether keep ON          |
|                    | continuously.                                    |
|                    | 2. Please check the cooling blower whether       |
|                    | running properly during rising temperature.      |
|                    | 3. We might need to adjust the E-31 (10) & E-32  |
|                    | (999) settings in accordance with the need.      |
| Temp. Sensor Short | 1. 確認是否在保溫段第6分鐘後仍持續加熱超過1                         |
|                    | 分鐘。                                              |
|                    | 2. We might need to adjust the E-51 (6) & E-52   |
|                    | (60) settings in accordance with the need.       |
|                    | 3. Please replace a temperature sensor if        |
|                    | malfunction.                                     |
| Inverter Error     | 1. Please check the pin connection of RJ-11      |
|                    | which is RS485 connector and connected           |
|                    | between HMI and Inverter.                        |
|                    | 2. Please check the Inverter setting whether     |
|                    | correct. (2-00=d4, 9-04=d1)                      |
|                    | 3. Please replace a new Inverter if malfunction. |

#### 8.2 Hardware Error

| Symptom                   | Diagnostic Analysis                                     |
|---------------------------|---------------------------------------------------------|
| Reboot the machine        | 1. If power went off from FY-400 temperature            |
| without error message     | controller, please check the setting of FY-400          |
|                           | or replace a <b>new one</b> for a trial.                |
| Incorrect temperature     | 1. Please replace over-temperature sensor if            |
| displayed on the FY-400   | malfunction.                                            |
| temperature controller    | 2. Please replace FY-400 temperature controller         |
|                           | if malfunction.                                         |
| Incorrect temperature     | 1. Please replace Rotating connector inserter           |
| displayed on the HMI      | set assembly (male) if malfunction.                     |
|                           | 2. Please replace Rotating connector inner race         |
|                           | assembly (female) if malfunction.                       |
|                           | 3. Please replace temperature sensor if                 |
|                           | malfunction.                                            |
| The cooling blower is not | 1. Please replace <b>Relay-1</b> if malfunction.        |
| working properly.         | 2. Please replace <b>Blower</b> if malfunction.         |
| The temperature can't be  | 1. Please replace FY-400 temperature controller         |
| risen while running the   | if malfunction.                                         |
| dyeing program.           | 2. Please replace <b>Relay-2</b> if malfunction.        |
|                           | 3. Please replace <b>SSR</b> if malfunction.            |
|                           | 4. Please replace <b>DTC-1000</b> if malfunction.       |
|                           | 5. Please replace <b>PLC</b> if malfunction.            |
|                           | 6. Please replace <b>Heating module</b> if malfunction. |
| HMI is out of order       | 1. Please replace <b>HMI</b> if malfunction.            |

#### D. Notes

- Please adjust the leveling to prevent to affect the dyeing result while installing the machine.
- The over temperature protection function has been designed. The default setting is 150 °C for this temperature controller.
- Maximum gradient 4 °C/min is allowed for the dyeing program.
- If display unknown code on the screen during operation, please turn off the power for 10 second and then turn on again.
- While machine running <sup>,</sup> if the motor isn't running, please turn off the power <sup>,</sup> after 10 second, then turn on the power again.
- After the dyeing program is completed, please don't open the beaker lid directly. As we know, it will create pressure inside the beaker while rising temperature. For security reason, operator must cool the beaker before open the lid, to avoid danger by the high temperature pressure.
- If you want to open the door while dyeing program is on processing, please keep far away from the high temperature rotary reel.
- The rotary reel will slow down the speed while the front door is open.
- If the alarm is not off within 2 minutes, please turn off the machine and cool it, then restart the program again. If the situation persists, please contact the service technician.

#### E. Specification

- Power consumption : 5KW
- Rotation speed : 60 R.P.M.
- Power frequency : 50Hz/60Hz
- Dimension : 670×710×750mm(W×D×H)
- Power source : 220V , single phase
- Net weight : Approximate 135kgs
- Power current : 21A~22A

#### F. Advantage

- No temperature difference between each beakert.
- No temperature dropping during loading or unloading the beakers. It can be used for constant temperature dyeing as the traditional glycerol dyeing machine. It's more efficient to the IR dyer.
- Energy saving. It will not waste time to heat up again.
- No more service on temperature sensor cable. The cable is fixed on the drum, is much reliable than other brands.
- Intelligent design for chemical dosing lid, easy to operate and easy check whether the chemical has added. To avoid the mistake such as over-adding or miss-adding happened.
- Special accessory used for dyeing polyester fabrics. Not only getting good result but also no wrinkle on the fabric.
- The bidirectional rotation is available and can be enable/disable as customer's need. The interval time of rotation can be defined in the parameter setting.

# G. Wiring Diagram

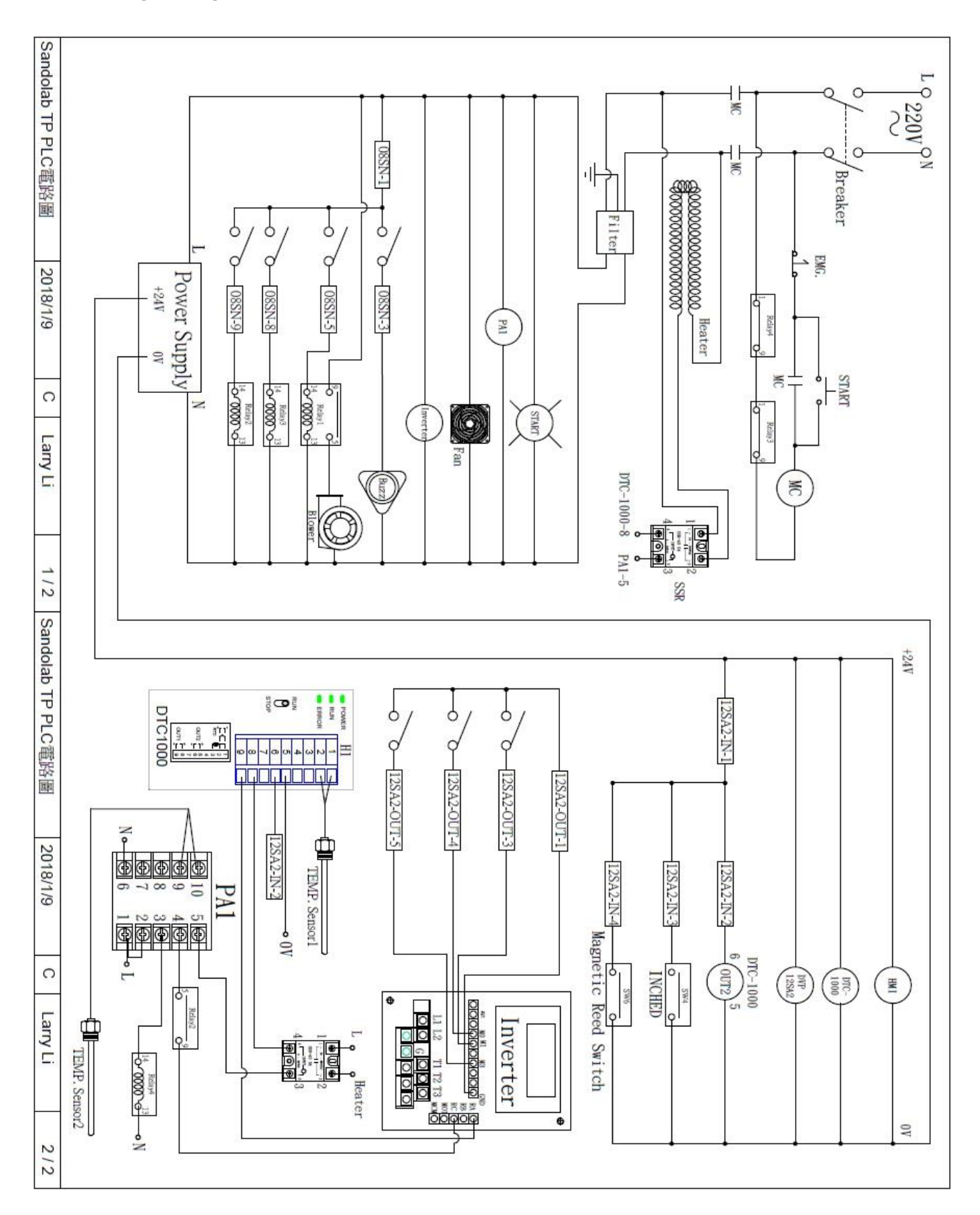

## H. Parameter settings of the AC motor drive (VFD-S)

| Parameters | Explanation Settings         |                                       | Factory | Copower |
|------------|------------------------------|---------------------------------------|---------|---------|
|            |                              |                                       | Setting | Setting |
|            | Grou                         | p 0: User Parameters                  | 1       |         |
| 0-00       | Identity Code of AC Drive    | Read-only                             | d #     |         |
| 0-01       | Rated Current Display        | Read-only                             | d##.#   |         |
| 0-02       | Parameter Reset              | d10: Reset Parameter to Factory       | -10     |         |
|            |                              | Setting                               | du      |         |
| 0-03       | Start-up Display Selection @ | d0: F (setting frequency)             |         |         |
|            |                              | d1: H (actual frequency)              | 40      |         |
|            |                              | d2: (user-defined unit)               | uu      |         |
|            |                              | d3: A (output current)                |         |         |
| 0-04       | User-Defined Unit @          | d0: Display User-Defined Unit (u)     |         |         |
|            |                              | d1: Display Counter Value (C)         |         |         |
|            |                              | d2: Display Process Operation (1= tt) |         |         |
|            |                              | d3: Display DC-BUS Voltage (U)        |         |         |
|            |                              | d4: Display output voltage (E)        | d0      |         |
|            |                              | d5: Display frequency commands of     |         |         |
|            |                              | PID (P)                               |         |         |
|            |                              | d6: Display PID feedback (after       |         |         |
|            |                              | multiplying by Gain) (b)              |         |         |
| 0-05       | User-Defined Coefficient K @ | d0.1 to d160                          | d1.0    |         |
| 0-06       | Software Version             | Read-only                             | d#.#    |         |
| 0-07       | Password Input               | d0 to d999                            | d0      |         |
| 0-08       | Password Decode              | d0 to d999                            | d0      |         |
|            | Grou                         | p 1 Basic Parameters                  |         |         |
| 1-00       | Maximum Output Freq.         | d50.0 to d400 Hz                      | d60.0   |         |
| 1-01       | Maximum Voltage Frequency    | d10.0 to d400 Hz                      | d60 0   |         |
|            | (Base Freq)                  |                                       | 000.0   |         |
| 1-02       | Maximum Output Voltage       | d2.0V to d255V*                       | d230*   |         |
| 1-03       | Mid-Point Frequency          | d1.0 to d400 Hz                       | d1.0    |         |
| 1-04       | Mid-Point Voltage            | d2.0V to d255V*                       | d12*    |         |
| 1-05       | Minimum Output Frequency     | d1.0 to d60.0 Hz                      | d1.0    |         |
| 1-06       | Minimum Output Voltage       | d2.0V to d255V*                       | d12*    |         |
| 1-07       | Upper Bound of freq.         | d1 to d110%                           | d100    |         |
| 1-08       | Lower Bound of freq.         | d0 to d100%                           | d0      |         |

@: The parameter can be set during operation,\*: Twice the value for 460V class.

| 1-09              | Acceleration Time 1 (Tacc1) @    | d0.1 to d600 Sec                         | d10.0 |      |
|-------------------|----------------------------------|------------------------------------------|-------|------|
| 1-10              | Deceleration Time 1 (Tdec1) @    | d0.1 to d600 Sec                         | d10.0 | d2.0 |
| 1-11              | Acceleration Time 2 @            | d0.1 to d600 Sec                         | d10.0 |      |
| 1-12              | Deceleration Time 2 @            | d0.1 to d600 Sec                         | d10.0 |      |
| 1-13              | Jog Acceleration / Deceleration  | d0.1 to d600 Sec                         | d10.0 | dE O |
|                   | Time @                           |                                          | 010.0 | u5.0 |
| 1-14              | Jog Frequency @                  | d1.0 Hz to d400 Hz                       | d6.0  |      |
| 1-15              | Auto Acceleration / Deceleration | d0: Linear Acceleration/Deceleration     |       |      |
|                   |                                  | d1: Auto Acceleration, Linear            |       |      |
|                   |                                  | Deceleration                             |       |      |
|                   |                                  | d2: Linear Acceleration, Auto            |       |      |
|                   |                                  | Deceleration                             |       |      |
|                   |                                  | d3: Auto Acceleration/Deceleration       | 06    |      |
|                   |                                  | d4: Linear Acceleration; Auto            | du    |      |
|                   |                                  | Deceleration, Stall Prevention during    |       |      |
|                   |                                  | Deceleration                             |       |      |
|                   |                                  | d5: Auto Deceleration; Auto              |       |      |
|                   |                                  | Acceleration, Stall Prevention during    |       |      |
|                   |                                  | Deceleration                             |       |      |
| 1-16              | S-Curve in Acceleration          | d0 to d7                                 | d0    |      |
| 1-17              | S-Curve in Deceleration          | d0 to d7                                 | d0    |      |
| 1-18              | Jog Decelerating Time            | d 0.0 Jog Decelerating Time              | d0 0  |      |
|                   |                                  | Determined by Pr.1-13 d 0.1 to d600      | 00.0  |      |
|                   | Group 2 Op                       | peration Method Parameters               | 1     | 1    |
| <mark>2-00</mark> | Source of Frequency Command      | d0: Master Frequency input determined    |       |      |
|                   |                                  | by digital keypad. (record the           |       |      |
|                   |                                  | frequency of power loss and it can do    |       |      |
|                   |                                  | analog overlap plus)                     |       |      |
|                   |                                  | d1: Master Frequency determined by       |       |      |
|                   |                                  | analog signal DC 0V-10V (external        |       |      |
|                   |                                  | terminal AVI). (won't record the         |       |      |
|                   |                                  | frequency of power loss and it can't do  | 0b    | d4   |
|                   |                                  | analog overlap plus)                     |       |      |
|                   |                                  | d2: Master Frequency determined by       |       |      |
|                   |                                  | analog signal DC 4mA - 20mA              |       |      |
|                   |                                  | (external terminal AVI). (won't record   |       |      |
|                   |                                  | the frequency of power loss and it can't |       |      |
|                   |                                  | do analog overlap plus)                  |       |      |
|                   |                                  | d3: Master Frequency determined by       |       |      |
|                   |                                  | Potentiometer on the digital keypad.     |       |      |

|      |                             | (                                       |      |    |
|------|-----------------------------|-----------------------------------------|------|----|
|      |                             | (won't record the frequency of power    |      |    |
|      |                             | loss and it can do analog overlap plus) |      |    |
|      |                             | d4: Master Frequency operated by RS-    |      |    |
|      |                             | 485 serial communication interface and  |      |    |
|      |                             | record frequency of power loss. (record |      |    |
|      |                             | the frequency of power loss and it can  |      |    |
|      |                             | do analog overlap plus)                 |      |    |
|      |                             | d5: Master Frequency operated by RS-    |      |    |
|      |                             | 485 serial communication interface and  |      |    |
|      |                             | won't record frequency before power     |      |    |
|      |                             | loss. (won't record the frequency of    |      |    |
|      |                             | power loss and it can do analog         |      |    |
|      |                             | overlap plus)                           |      |    |
| 2-01 | Source of Operation Command | d0: by Digital Keypad                   |      |    |
|      |                             | d1: by external terminals, keypad       |      |    |
|      |                             | STOP enabled                            |      |    |
|      |                             | d2: by external terminals, keypad       |      |    |
|      |                             | STOP disabled                           | d0   | d1 |
|      |                             | d3: by RS-485 communication             |      |    |
|      |                             | interface, keypad STOP enabled          |      |    |
|      |                             | d4: by RS-485 communication             |      |    |
|      |                             | interface, keypad STOP disabled         |      |    |
| 2-02 | Stop Method                 | d0: Ramp Stop d1: Coast Stop            | d0   |    |
|      |                             | d3: 3KHz d7: 7KHz                       |      |    |
|      |                             | d4: 4KHz d8: 8KHz                       |      |    |
| 2-03 | PWM Carrier Frequency       | d5: 5KHz d9: 9KHz                       | d10  | d5 |
|      |                             | d6: 6KHz d10: 10KHz                     |      |    |
| 2-04 | Reverse Operation           | d0: Enable REV d1: Disable REV          | 0b   |    |
| 2-05 | Loss of ACI Signal          | d0: 0 Hz, continue running              |      |    |
|      |                             | d1: Stop the frequency output           | 0b   |    |
|      |                             | d2: Last ACL input command              | 40   |    |
|      |                             | d0: Disable                             |      |    |
| 2-06 | Analog Auxiliary Frequency  | d1: Enable + $\Delta VI$                | 06   |    |
| 2-00 | Operation                   |                                         | du   |    |
|      | Crown 2 O                   |                                         |      |    |
|      | Group 3 O                   |                                         |      |    |
| 3-00 | Analog Output Signal        |                                         | d0   |    |
|      |                             |                                         |      |    |
| 3-01 | Analog Output Gain @        | d1 to d200%                             | d100 |    |
| 3-02 | Desired Freq. Attained      | d1.0 to d400 Hz                         | d1.0 |    |
| 3-03 | Terminal Count Value        | d0 to d999                              | d0   |    |

| 3-04 | Preliminary Count Value           | d0 to d999                            | d0   |     |  |  |  |  |  |  |
|------|-----------------------------------|---------------------------------------|------|-----|--|--|--|--|--|--|
| 2.05 | Multi-Function Output1 (Photo-    | d0: Not Used                          | -14  |     |  |  |  |  |  |  |
| 3-05 | coupler Output)                   | d1: AC Drive Operational              |      |     |  |  |  |  |  |  |
|      |                                   | d2: Max. Output Freq. Attained        |      |     |  |  |  |  |  |  |
|      |                                   | d3: Zero Speed                        |      |     |  |  |  |  |  |  |
|      |                                   | d4: Over Torque                       |      |     |  |  |  |  |  |  |
|      |                                   | d5: Base-Block (B.B.)                 |      |     |  |  |  |  |  |  |
|      |                                   | d6: Low Voltage Detection             |      |     |  |  |  |  |  |  |
|      |                                   | d7: AC Drive Operation Mode           |      |     |  |  |  |  |  |  |
|      |                                   | d8: Fault Indication                  |      |     |  |  |  |  |  |  |
|      |                                   | d9: Desired Freq. Attained            |      |     |  |  |  |  |  |  |
| 3-06 | Multi-Function Output2 (Relay     | d10: PLC Program Running              | d8   | d1  |  |  |  |  |  |  |
|      | Output)                           | d11: PLC Program Step Complete        |      |     |  |  |  |  |  |  |
|      |                                   | d12: PLC Program Complete             |      |     |  |  |  |  |  |  |
|      |                                   | d13: PLC Program Operation Pause      |      |     |  |  |  |  |  |  |
|      |                                   | d14: Terminal Count Value Attained    |      |     |  |  |  |  |  |  |
|      |                                   | d15: Preliminary Count Value Attained |      |     |  |  |  |  |  |  |
|      |                                   | d16: Ready State Indicator            |      |     |  |  |  |  |  |  |
|      |                                   | d17: FWD command indication           |      |     |  |  |  |  |  |  |
|      |                                   | d18: REV command indication           |      |     |  |  |  |  |  |  |
|      | Group 4 Input Function Parameters |                                       |      |     |  |  |  |  |  |  |
| 4-00 | Potentiometer Bias Frequency @    | d 0.0 to d 100.0%                     | d0.0 | d20 |  |  |  |  |  |  |
| 4-01 | Potentiometer Bias Polarity @     | d0: Positive Bias                     | 40   |     |  |  |  |  |  |  |
|      |                                   | d1: Negative Bias                     | du   |     |  |  |  |  |  |  |
| 4-02 | Potentiometer Frequency Gain      | d1 to d200 %                          | d100 | d84 |  |  |  |  |  |  |
|      | Potentiometer Reverse Motion      | d0: Forward Motion Only               |      |     |  |  |  |  |  |  |
| 4-03 | Enable                            | d1: Reverse Motion enabled            | d0   |     |  |  |  |  |  |  |
|      | Multi-Function Input Terminal 1   | d0: Parameter Disable                 |      |     |  |  |  |  |  |  |
| 4-04 | (M0. M1)                          | d1: FWD/STOP. REV/STOP                | d1   | d2  |  |  |  |  |  |  |
|      | Multi-Function Input Terminal 2   | d2: FWD/REV. RUN/STOP                 |      |     |  |  |  |  |  |  |
| 4-05 | (M2)                              | d3: 3-wire Operation Control Mode     | d6   |     |  |  |  |  |  |  |
|      | Multi-Function Input Terminal 3   | d4: E.F. External Fault Input (N.O.)  |      |     |  |  |  |  |  |  |
| 4-06 | (M3)                              | d5: E.F. External Fault Input (N.C.)  | d7   |     |  |  |  |  |  |  |
| 4-07 | Multi-Function Input Terminal 4   | d6: Reset                             |      |     |  |  |  |  |  |  |
|      | (M4)                              | d7: Multi-Step Speed Command 1        | d8   |     |  |  |  |  |  |  |
|      | Multi-Function Input Terminal 5   | d8: Multi-Step Speed Command 2        |      |     |  |  |  |  |  |  |
|      | (M5)                              | d9: Multi-Step Speed Command 3        |      |     |  |  |  |  |  |  |
| 4-08 | (                                 | d10: Jog Operation                    | d9   |     |  |  |  |  |  |  |
|      |                                   | d11: Acceleration/deceleration Speed  |      |     |  |  |  |  |  |  |

|                                             |                                  | Inhibit                                |      |     |  |  |  |  |
|---------------------------------------------|----------------------------------|----------------------------------------|------|-----|--|--|--|--|
|                                             |                                  | d12: First or Second                   |      |     |  |  |  |  |
|                                             |                                  | Acceleration/deceleration Time         |      |     |  |  |  |  |
|                                             |                                  | Selection                              |      |     |  |  |  |  |
|                                             |                                  | d13: Base-Block (B.B.) (N.O.)          |      |     |  |  |  |  |
|                                             |                                  | d14: Base-Block (B.B.) (N.C.)          |      |     |  |  |  |  |
|                                             |                                  | d15: Increase Master Frequency         |      |     |  |  |  |  |
|                                             |                                  | d16: Decrease Master Frequency         |      |     |  |  |  |  |
|                                             |                                  | d17: Run PLC Program                   |      |     |  |  |  |  |
|                                             |                                  | d18: Pause PLC                         |      |     |  |  |  |  |
|                                             |                                  | d19: Counter Trigger Signal            |      |     |  |  |  |  |
|                                             |                                  | d20: Counter Reset                     |      |     |  |  |  |  |
|                                             |                                  | d21: Select ACI / Deselect AVI         |      |     |  |  |  |  |
|                                             |                                  | d22: Disable PID function              |      |     |  |  |  |  |
|                                             |                                  | d23: JOG FWD                           |      |     |  |  |  |  |
|                                             |                                  | d24: JOG REV                           |      |     |  |  |  |  |
|                                             |                                  | d25: The source of master frequency is |      |     |  |  |  |  |
|                                             |                                  | AVI.                                   |      |     |  |  |  |  |
|                                             |                                  | d26: The source of master frequency is |      |     |  |  |  |  |
|                                             |                                  | ACI.                                   |      |     |  |  |  |  |
| 4.00                                        | Line Start Lockout               | d0: Disable                            | 40   |     |  |  |  |  |
| 4-09                                        |                                  | d1: Enable                             | du   |     |  |  |  |  |
|                                             |                                  | d0: Up/down frequency by               |      |     |  |  |  |  |
|                                             |                                  | acceleration/deceleration time         |      |     |  |  |  |  |
|                                             |                                  | d1: Up frequency according to constant |      |     |  |  |  |  |
|                                             |                                  | speed, down frequency according to     |      |     |  |  |  |  |
| 4-10                                        | Up/down frequency command        | deceleration time                      | 43   |     |  |  |  |  |
| 4-10                                        | mode                             | d2: Up frequency according to          | 45   |     |  |  |  |  |
|                                             |                                  | acceleration time, down frequency      |      |     |  |  |  |  |
|                                             |                                  | according to constant speed            |      |     |  |  |  |  |
|                                             |                                  | d3: Up/down frequency by constant      |      |     |  |  |  |  |
|                                             |                                  | speed                                  |      |     |  |  |  |  |
| 1_11                                        | Acceleration /Deceleration speed | d0 to d1000 Hz/sec                     | d1   |     |  |  |  |  |
|                                             | of constant up/down frequency    |                                        | u i  |     |  |  |  |  |
| Group 5 Multi-Step Speed and PLC Parameters |                                  |                                        |      |     |  |  |  |  |
| 5-00                                        | 1st Step Speed Freq.             | d0.0 to d400 Hz                        | d0.0 | d1  |  |  |  |  |
| 5-01                                        | 2nd Step Speed Freq.             | d0.0 to d400 Hz                        | d0.0 | d10 |  |  |  |  |
| 5-02                                        | 3rd Step Speed Freq.             | d0.0 to d400 Hz                        | d0.0 | d1  |  |  |  |  |
| 5-03                                        | 4th Step Speed Freq.             | d0.0 to d400 Hz                        | d0.0 |     |  |  |  |  |
| 5-04                                        | 5th Step Speed Freq.             | d0.0 to d400 Hz                        | d0.0 |     |  |  |  |  |

| 5-05 | 6th Step Speed Freq.          | d0.0 to d400 Hz                         | d0.0 |     |
|------|-------------------------------|-----------------------------------------|------|-----|
| 5-06 | 7th Step Speed Freq.          | d0.0 to d400 Hz                         | d0.0 |     |
|      |                               | d0: Disable PLC Operation d1: Execute   |      |     |
|      |                               | one program cycle d2: Continuously      |      |     |
|      |                               | execute program cycles d3: Execute      | d0   |     |
| 5.07 | DL C Mada                     | one program cycle step by step d4:      |      |     |
| 5-07 |                               | Continuously execute one program        |      |     |
|      |                               | cycle step by step d5: Disable PLC      |      |     |
|      |                               | operation, but can set direction of 1st |      |     |
|      |                               | speed to 7th speed                      |      |     |
| 5-08 | PLC Forward/ Reverse Motion   | d0 to d255 (0: FWD 1: REV)              | d0   |     |
| 5-09 | Time Duration Step 0          | d0 to d65500 Sec                        | d0   |     |
| 5-10 | Time Duration Step 1          | d0 to d65500 Sec                        | d0   |     |
| 5-11 | Time Duration Step 2          | d0 to d65500 Sec                        | d0   |     |
| 5-12 | Time Duration Step 3          | d0 to d65500 Sec                        | d0   |     |
| 5-13 | Time Duration Step 4          | d0 to d65500 Sec                        | d0   |     |
| 5-14 | Time Duration Step 5          | d0 to d65500 Sec                        | d0   |     |
| 5-15 | Time Duration Step 6          | d0 to d65500 Sec                        | d0   |     |
| 5-16 | Time Duration Step 7          | d0 to d65500 Sec                        | d0   |     |
|      |                               |                                         |      |     |
| 6-00 | Over-Voltage Stall Prevention | d0: Disable                             | d1   |     |
|      |                               | d1: Enable                              | ui   |     |
| 6-01 | Over-Voltage Prevention Level | 230V series: d350 to d410V              | d390 |     |
|      |                               | 460V series: d700 to d820V              | d780 |     |
| 6-02 | Over-Current Stall Prevention | d20 to d150%                            | d130 |     |
|      | Level                         |                                         | 0150 |     |
| 6-03 | Over-Torque Detection Mode    | d0: Disabled                            |      |     |
|      |                               | d1: Enabled during constant speed       |      |     |
|      |                               | operation and continue to run to OL1 or |      |     |
|      |                               | OL.                                     |      |     |
|      |                               | d2: Enabled during Constant Speed       |      |     |
|      |                               | Operation and halted after detection    | d0   | d2  |
|      |                               | d3: Enabled during running and          |      |     |
|      |                               | continues before Continuous Output      |      |     |
|      |                               | Time Limit (Pr.6-05) is reached         |      |     |
|      |                               | d4: Enabled during running and halted   |      |     |
|      |                               | after Over-Torque detection             |      |     |
| 6-04 | Over-Torque Detection Level   | d30 to d200%                            | d150 | d50 |
| 6-05 | Time setting for Over-torque  | d0.1 to d10.0 Sec                       | d 01 | d1  |
|      | Detection                     |                                         | 0.01 |     |

| 6-06 Electronic Thermal Overload o |                                   | d0 to d2                               | 42   |    |  |  |  |  |  |  |
|------------------------------------|-----------------------------------|----------------------------------------|------|----|--|--|--|--|--|--|
|                                    | Relay Selection                   |                                        | uz   |    |  |  |  |  |  |  |
| 6-07                               | Electronic Thermal Characteristic | d30 to d600 Sec                        | d60  |    |  |  |  |  |  |  |
| 6-08                               | Present Fault Record              | d0: No Fault occurred                  |      |    |  |  |  |  |  |  |
| 6-09                               | Third Most Recent Fault Record    | d1: Over Current (oc)                  |      |    |  |  |  |  |  |  |
| 6-10                               |                                   | d2: Over Voltage (ov)                  |      |    |  |  |  |  |  |  |
|                                    |                                   | d3: Over Heat (oH)                     |      |    |  |  |  |  |  |  |
|                                    |                                   | d4: Over Load (oL)                     |      |    |  |  |  |  |  |  |
|                                    |                                   | d5: Over Load (oL1)                    |      |    |  |  |  |  |  |  |
|                                    |                                   | d6: External Fault (EF)                |      |    |  |  |  |  |  |  |
|                                    |                                   | d7: Not Used                           | 40   |    |  |  |  |  |  |  |
|                                    |                                   | d8: Not Used                           | dU   |    |  |  |  |  |  |  |
|                                    |                                   | d9: Current exceed during Acceleration |      |    |  |  |  |  |  |  |
|                                    |                                   | (ocA)                                  |      |    |  |  |  |  |  |  |
|                                    |                                   | d10: Current exceed during             |      |    |  |  |  |  |  |  |
|                                    |                                   | Deceleration (ocd)                     |      |    |  |  |  |  |  |  |
|                                    |                                   | d11: Current exceed during Steady      |      |    |  |  |  |  |  |  |
|                                    |                                   | State (ocn)                            |      |    |  |  |  |  |  |  |
|                                    |                                   | d12: Ground Fault (GF)                 |      |    |  |  |  |  |  |  |
| Group 7 Motor Parameters           |                                   |                                        |      |    |  |  |  |  |  |  |
| 7-00                               | Motor Rated Current @             | d30 to d120%                           | d85  |    |  |  |  |  |  |  |
| 7-01                               | Motor No-Load Current @           | d0 to d90%                             | d50  |    |  |  |  |  |  |  |
| 7-02                               | Torque Compensation @             | d0 to d10                              | d01  |    |  |  |  |  |  |  |
| 7-03                               | Slip Compensation @               | d0.0 to d10.0                          | d0.0 |    |  |  |  |  |  |  |
| Group 8 Special Parameters         |                                   |                                        |      |    |  |  |  |  |  |  |
| 8-00                               | d0                                |                                        |      |    |  |  |  |  |  |  |
| 8-01                               | DC Braking Time during Start-Up   | d0.0 to d60.0 Sec                      | d0.0 |    |  |  |  |  |  |  |
| 8-02                               | DC Braking time during Stopping   | d0.0 to d60.0 Sec                      | d0.0 |    |  |  |  |  |  |  |
| 8-03                               | Start-Point for DC Braking        | d0.0 to d400 Hz                        | d0.0 |    |  |  |  |  |  |  |
| 8-03                               | Start-Point for DC Braking        | d0.0 to d400 Hz                        | d0.0 |    |  |  |  |  |  |  |
|                                    |                                   | d0: Stop Operation after Momentary     |      |    |  |  |  |  |  |  |
|                                    |                                   | Power Loss                             |      |    |  |  |  |  |  |  |
|                                    |                                   | d1: Continues after Momentary Power    |      |    |  |  |  |  |  |  |
|                                    | Momentary Power Loss              | Loss, speed search starts with Master  |      |    |  |  |  |  |  |  |
| 8-04                               | Operation Selection               | Frequency                              | dÜ   | d1 |  |  |  |  |  |  |
|                                    |                                   | d2: Continues after Momentary Power    |      |    |  |  |  |  |  |  |
|                                    |                                   | Loss, speed search starts with         |      |    |  |  |  |  |  |  |
|                                    |                                   | Minimum Output Frequency               |      |    |  |  |  |  |  |  |
| 0.05                               | Maximum Allowable Power Loss      |                                        | 10.0 |    |  |  |  |  |  |  |
| 8-05                               | Time                              | dU.3 to d5.0 Sec                       | d2.0 |    |  |  |  |  |  |  |

| 8-06              | B.B. Time for Speed Search                        | d0.3 to d5.0 Sec                   | d0.5  |    |  |  |  |  |
|-------------------|---------------------------------------------------|------------------------------------|-------|----|--|--|--|--|
| 8-07              | Maximum Speed Search Current<br>Level             | d30 to d200%                       | d150  |    |  |  |  |  |
| 8-08              | Skip Frequency 1 Upper Bound                      | d0.0 to d400 Hz                    | d0.0  |    |  |  |  |  |
| 8-09              | Skip Frequency 1 Lower Bound                      | d0.0 to d400 Hz                    | d0.0  |    |  |  |  |  |
| 8-10              | Skip Frequency 2 Upper Bound                      | d0.0 to d400 Hz                    | d0.0  |    |  |  |  |  |
| 8-11              | Skip Frequency 2 Lower bound                      | d0.0 to d400 Hz                    | d0.0  |    |  |  |  |  |
| 8-12              | Skip Frequency 3 Upper bound                      | d0.0 to d400 Hz                    | d0.0  |    |  |  |  |  |
| 8-13              | Skip Frequency 3 Lower Bound                      | d0.0 to d400 Hz                    | d0.0  |    |  |  |  |  |
| 8-14              | Auto Restart After Fault                          | d0 to d10                          | d0    |    |  |  |  |  |
|                   |                                                   | d0: AVR Function Enable            |       |    |  |  |  |  |
|                   |                                                   | d1: AVR Function Disable           |       |    |  |  |  |  |
| 8-15              | AVR Function                                      | d2: AVR Function Disable when      | d2    |    |  |  |  |  |
|                   |                                                   | Deceleration                       |       |    |  |  |  |  |
| 8-16              | Dynamic Braking Voltage                           | d350 to d450V*                     | d380* |    |  |  |  |  |
| 8-17              | 8-17 DC Braking Lower Bound Limit d0.0 to d400 Hz |                                    |       |    |  |  |  |  |
|                   | Group 9: C                                        | ommunication Parameters            |       |    |  |  |  |  |
| 9-00              | Communication Address @                           | d1 to d254                         | d1    |    |  |  |  |  |
|                   |                                                   | d0: Baud Rate 4800 bps             |       |    |  |  |  |  |
|                   |                                                   | d1: Baud Rate 9600 bps             |       |    |  |  |  |  |
| 9-01              | Transmission Speed @                              | d2: Baud Rate 19200 bps            | d1    |    |  |  |  |  |
|                   |                                                   | d3: Baud Rate 38400 bps            |       |    |  |  |  |  |
|                   |                                                   | d0: Warn and Keep Operating        |       |    |  |  |  |  |
|                   |                                                   | d1: Warn and Ramp to Stop          | 10    |    |  |  |  |  |
| 9-02              | Transmission Fault Treatment @                    | d2: Warn and Coast to Stop         | dÜ    |    |  |  |  |  |
|                   |                                                   | d3: Keep Operating without Warning |       |    |  |  |  |  |
|                   | Madhara Oammaniaatian                             | d0: Disable                        |       |    |  |  |  |  |
| 9-03              |                                                   | d1 to d20: time setting (1 sec     | d0    |    |  |  |  |  |
|                   | Watchdog Timer @                                  | increment)                         |       |    |  |  |  |  |
|                   |                                                   | d0: 7,N,2 (Modbus, ASCII)          |       |    |  |  |  |  |
|                   |                                                   | d1: 7,E,1 (Modbus, ASCII)          |       |    |  |  |  |  |
|                   |                                                   | d2: 7,O,1 (Modbus, ASCII)          |       |    |  |  |  |  |
|                   |                                                   | d3: 8,N,2 (Modbus, ASCII)          |       |    |  |  |  |  |
| <mark>9-04</mark> | Communication Protocol @                          | d4: 8,E,1 (Modbus, ASCII)          | d0    | d1 |  |  |  |  |
|                   |                                                   | d5: 8,O,1 (Modbus, ASCII)          |       |    |  |  |  |  |
|                   |                                                   | d6: 8,N,2 (Modbus, RTU)            |       |    |  |  |  |  |
|                   |                                                   | d7: 8,E,1 (Modbus, RTU)            |       |    |  |  |  |  |
|                   |                                                   | d8: 8,O,1 (Modbus, RTU)            |       |    |  |  |  |  |

## Appendix: Description of Sandolab Edit Program

Up to 100 dye programs within 20 steps can be edited by this software.

#### **Initial screen:** • × 👂 SandoLab 法程编编器 \_ Import & Export 匯入 匯出 温度 (°C) \* 1 編號 染程名稱 保溫時間 (Min.) 加藥時間 (Min.) Program number & 6 Program name 8 9 10 11 12 13 14 15 16 17 18 19 20 21 22 23 24 25 26 27 28 29 30 31 32 33 34 35 Program details which containing Target TEMP, Gradient, Holding time and 🥥 SandoLab 染程編輯器 - 🗆 × 匯入 匯出 編號 染程名稱 溫度 (°C) 斜率 (°C/Min.) 保溫時間 (Min.) 加藥時間 (Min.) 60 10 999 100 140 40 10 999 10 40 0 0 Program number & Program details which Program name containing Target TEMP, 16 17 18 19 20 Gradient, Holding time and Dosing time.

#### Import:

Select the **Import** tab, software will search **recipe.csv** from root of USB flash driver to be imported.

#### Export:

Select the **Export** tab, software will export the details of dyeing programs to USB flash driver and save as **recipe.csv**.

| ♀ Sandolab 按程度登录 |    |                                    |   |     |         |              | -           |             | × |  |  |
|------------------|----|------------------------------------|---|-----|---------|--------------|-------------|-------------|---|--|--|
| 医入 医出            |    |                                    |   |     |         |              |             |             |   |  |  |
|                  | 編號 | 染程名稱                               | ^ |     | 温度 (°C) | 斜率 (°C/Min.) | 保溫時間 (Min.) | 加藥時間 (Min.) |   |  |  |
| •                | 1  | abc123                             |   | 1   | D       | 4            | 10          | 999         |   |  |  |
|                  | 2  |                                    |   | 2   | 00      | 2            | 10          | 999         |   |  |  |
| _                | 3  |                                    |   | • 3 | 0       | 0 0          | 0           | 0           |   |  |  |
|                  | 4  |                                    |   | 4   | 40      | 1            | 40          | 10          |   |  |  |
|                  | 6  |                                    | I | * 6 |         | -            | 0           | 0           |   |  |  |
|                  | 7  |                                    | ۲ |     |         |              |             |             |   |  |  |
|                  | 8  |                                    |   |     |         |              |             |             |   |  |  |
|                  | 9  |                                    |   |     |         |              |             |             |   |  |  |
|                  | 10 |                                    |   |     |         |              |             |             |   |  |  |
|                  |    |                                    |   |     |         |              |             |             |   |  |  |
|                  |    | Click tab to focus on the content. |   |     |         |              |             |             |   |  |  |
|                  |    | Press Inse                         |   |     |         |              |             |             |   |  |  |
|                  |    | Press Dele                         |   |     |         |              |             |             |   |  |  |

#### Insert & Delete a step data:

Please make a request to Copower if you need this software.